# ПОРТАЛ НЭБ

# РУКОВОДСТВО ПОЛЬЗОВАТЕЛЯ Оператор электронного читального зала

# СОДЕРЖАНИЕ

| С | ПИС | СОК ТЕРМИНОВ И ОПРЕДЕЛЕНИЙ                        | 3  |
|---|-----|---------------------------------------------------|----|
| 1 | ОБ  | ЩИЕ СВЕДЕНИЯ                                      | 4  |
|   | 1.1 | Назначение                                        | 4  |
|   | 1.2 | Условия применения                                | 5  |
| 2 | ВЫ  | ПОЛНЕНИЕ РАБОТЫ                                   | 6  |
|   | 2.1 | Запуск Портала НЭБ                                | 6  |
|   | 2.2 | Вход в личный кабинет оператора ЭЧЗ Портала НЭБ   | 7  |
|   | 2.3 | Работа в Личном кабинете оператора ЭЧЗ            | 9  |
|   |     | 2.3.1 Информация об ЭЧЗ                           | 10 |
|   |     | 2.3.2 ЭЧЗ                                         | 11 |
|   |     | 2.3.2.1 Просмотр истории изменения IP-адресов ЭЧЗ |    |
|   |     | 2.3.2.2 Доверенные устройства ЭЧЗ                 |    |
|   |     | 2.3.3 Статистика                                  | 16 |
|   |     | 2.3.4 Верификация данных читателя                 |    |
|   |     | 2.3.4.1 Добавление читателя                       | 30 |
|   |     | 2.3.4.2 Добавление номера читательского билета    | 32 |
|   |     | 2.3.4.3 Редактирование ЭЧБ                        |    |
|   |     | 2.3.4.4 Удаление ЭЧБ                              |    |
|   |     | 2.3.4.5 Деактивация пользователя ЭЧЗ              |    |
|   |     | 2.3.4.6 Поиск учетных записей читателей ЭЧЗ       |    |
|   |     | 2.3.5 Документация                                |    |
|   | 2.4 | Регистрация библиотек                             | 39 |
|   | 2.5 | Добавление машины в реестр доверенных             | 54 |
|   | 2.6 | Выход из Портала НЭБ                              | 56 |

# СПИСОК ТЕРМИНОВ И ОПРЕДЕЛЕНИЙ

| Национальная | — | Библиотечно-информационная система,         |
|--------------|---|---------------------------------------------|
| Электронная  |   | предназначенная для организации, хранения и |
| Библиотека   |   | использования электронных документов,       |
|              |   | объединенных единой идеологией              |
|              |   | структуризации и доступа. Единая интернет-  |
|              |   | библиотека РФ;                              |
| Пользователь | _ | общее (группирующее) название               |
|              |   | пользователей портала или мобильного        |
|              |   | приложения НЭБ типа «читатель»;             |
| Портал НЭБ   | - | интернет-портал, обеспечивающий доступ к    |
|              |   | электронным фондам библиотек-участников     |
|              |   | НЭБ. Источником формирования и              |
|              |   | пополнения данных портала являются          |
|              |   | публичные библиотеки федерального,          |
|              |   | регионального и муниципального уровней,     |
|              |   | библиотеки научных и образовательных        |
|              |   | учреждений, библиотеки и научные            |
|              |   | подразделения других ведомств,              |
|              |   | правообладатели и пр.                       |

#### 1 ОБЩИЕ СВЕДЕНИЯ

#### 1.1 Назначение

Личный кабинет оператора электронного читального зала (далее – оператор ЭЧЗ) Портала Национальной электронной библиотеки (далее – НЭБ) предназначен для предоставления сотрудникам электронных читальных залов выполнения следующих функций:

- просмотра информации о ЭЧЗ;
- поиска учетных записей пользователей;
- просмотра списка активных и неактивных пользователей;
- добавления читателей;
- деактивации читателей;
- добавления, редактирования и удаления электронных читательских билетов;
- просмотра списка пользователей;
- просмотра статистики:
  - графика количества регистраций ЭЧЗ с обновлением значений раз в сутки;
  - графика количества активных читателей ЭЧЗ с обновлением значений раз в сутки;
  - графика количества просмотренных страниц с обновлением значений раз в сутки;
  - графика количества просмотренных изданий с обновлением значений раз в сутки;
  - графика количества просмотренных уникальных изданий с обновлением значений раз в сутки;
  - графика скаченных изданий с обновлением значений раз в сутки;
  - графика количества обращений с обновлением значений раз в сутки;
  - графика количества поисков с обновлением значений раз в сутки;

- графика количества просмотров карточек изданий из ЭЧЗ с обновлением значений раз в сутки;
- графика количества просмотров карточек закрытых изданий из ЭЧЗ с обновлением значений раз в сутки.

#### 1.2 Условия применения

Перед началом работы пользователь должен ознакомиться с настоящим Руководством пользователя и должен иметь базовые навыки работы с диалоговыми окнами и стандартными элементами управления, предусмотренными в операционных системах Windows.

Для успешной работы с Личным кабинетом оператора электронного читального зала Портала НЭБ необходимо выполнение следующих требований:

- рабочая станция должна иметь доступ к сети Интернет (должен быть доступ на адреса <u>http://нэб.pф</u>, <u>https://нэб.pф</u>, <u>http://нэб.pф</u>;81, <u>https://выдача.нэб.pф</u>);
- при подключении и работе с порталом НЭБ должны использоваться браузеры версий не ниже Internet Explorer 10, Google Chrome 49, Opera 49, Safari 10 и Mozilla Firefox 28.

## 2 ВЫПОЛНЕНИЕ РАБОТЫ

#### 2.1 Запуск Портала НЭБ

Для доступа к Порталу НЭБ необходимо выполнить следующие действия:

 вызвать браузер и в адресной строке ввести адрес доступа к порталу НЭБ (<u>http://нэб.рф/</u>);

Откроется главная страница Портала НЭБ, показанная на Рис. 1.

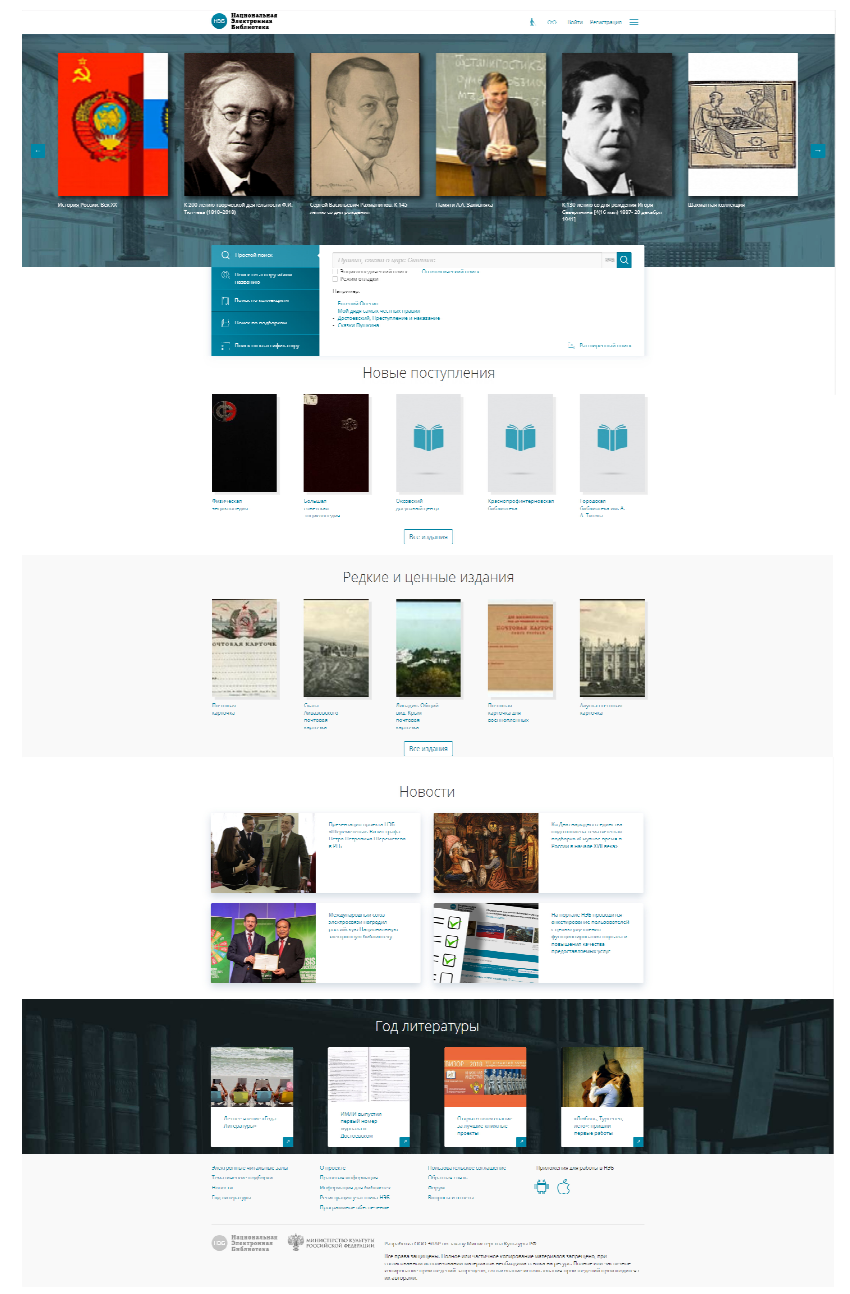

Рис. 1 Главная страница Портала НЭБ

#### 2.2 Вход в личный кабинет оператора ЭЧЗ Портала НЭБ

Для входа в личный кабинет оператора ЭЧЗ необходимо:

 нажать левую кнопку мыши на ссылке <u>Войти</u>, расположенную в правом верхнем углу Главной страницы Портала НЭБ. Ссылка показана на Рис. 2.

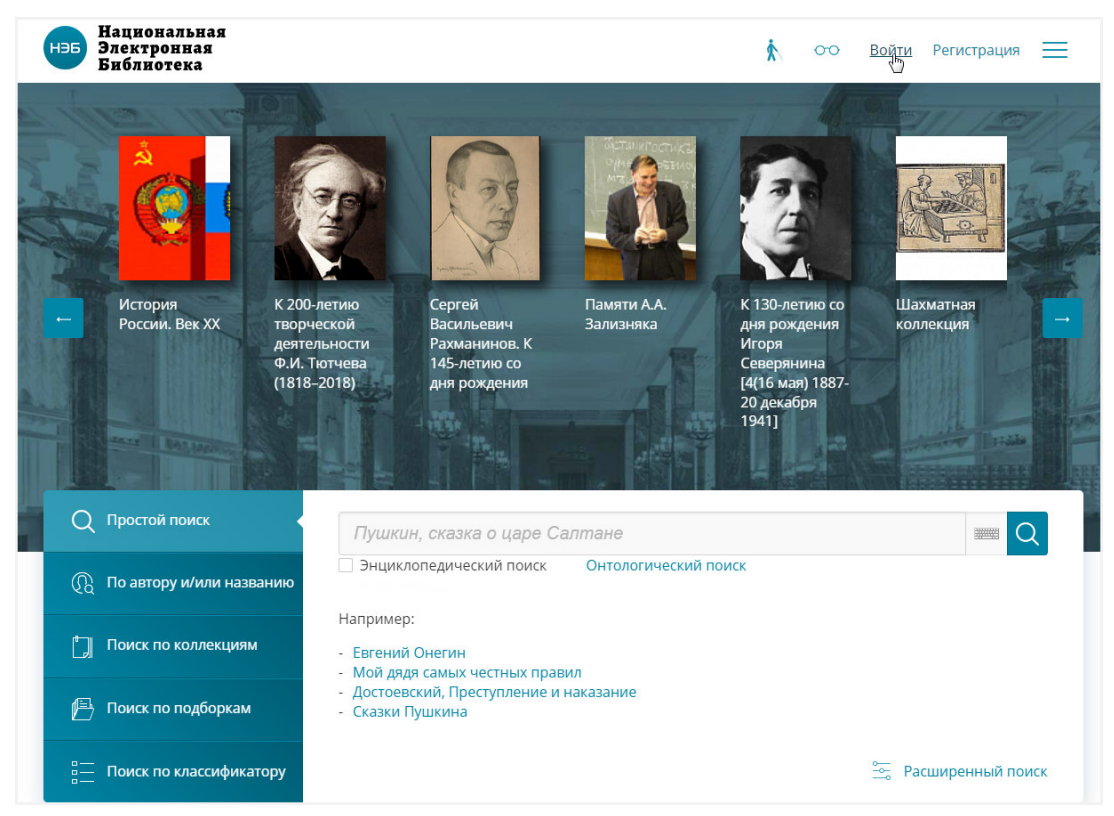

Рис. 2 Вызов страницы авторизации

Откроется страница авторизации для входа на Портал НЭБ.

2) заполнить поля E-mail/Логин/ЕЭЧБ и Пароль значениями,

выданными оператором НЭБ, и нажать кнопку «Войти»;

| Нэб<br>Электрокная<br>Библиотека            |
|---------------------------------------------|
| Авторизация                                 |
| Войти через сторонние сервисы               |
| e-mail/Jorvi+/E945<br>operator_wchz@elar.ru |
| Пароль                                      |
| Войти Отмена                                |
| Зарегистрировать са                         |

Рис. 3 Страница авторизации для входа в Личный кабинет оператора ЭЧЗ

Откроется страница Личного кабинета оператора ЭЧЗ, аналогичная показанной на Рис. 4.

| нэб<br>Электронная<br>Библиотека | Добрый день, operator wchz@ela<br>Вы зашли как оператор ЭЧЗ.                                                                                                    | r.ru!                       |                             | <u>ي</u> | ₽ |
|----------------------------------|----------------------------------------------------------------------------------------------------|-----------------------------|-----------------------------|----------|---|
| Личный кабинет опе               | ратора ЭЧЗ                                                                                                    |                             |                             |          |   |
| Информация об ЭЧЗ                | Информация об ЭЧЗ                                                                                                    |                             |                             |          |   |
| ЭЧЗ                              | Российская государственная библи                                                                                                    | отека                       |                             |          |   |
| Статистика                       | Номер договора:                                                                                                    |                             |                             |          |   |
| Верификация                      | IP адреса:                                                                                                    |                             |                             |          |   |
| Документация                     | - 195.74.82.1-195.74.82.254<br>- 10.0.0.1-10.0.0.254<br>- 10.0.10.1-10.0.10.254                                                                                                    |                             |                             |          |   |
|                                  | <ul> <li>10.32.0.1-10.32.255.254</li> <li>10.44.0.1-10.44.255.254</li> <li>10.100.0.1-10.100.255.254</li> <li>10.102.0.1-10.101.255.254</li> <li>10.104.0.1-10.102.255.254</li> <li>10.104.0.1-10.102.255.254</li> <li>10.104.0.1-10.101.255.254</li> <li>10.101.0.1-10.110.255.254</li> <li>10.200.10.1-10.200.12.254</li> <li>10.200.232.1-10.200.233.254</li> <li>10.201.231.30.214</li> <li>10.231.30.1-10.231.30.254</li> <li>10.231.30.1-10.231.33.254</li> <li>10.231.39.1-10.231.33.254</li> <li>10.231.101.1-10.231.132.554</li> <li>10.231.101.1-10.231.132.554</li> <li>10.231.101.1-10.231.121.254</li> <li>10.231.115.1-10.231.121.254</li> <li>10.231.121.110.251.254</li> <li>10.231.121.110.231.212.554</li> <li>10.231.211.10.231.212.54</li> <li>10.231.211.10.231.212.54</li> <li>10.201.251.110.202.52.254</li> <li>10.200.252.1.10.200.252.254</li> <li>10.250.98.1-10.250.99.254</li> <li>10.250.99.1.10.250.99.254</li> <li>10.250.99.1.10.250.99.254</li> <li>10.250.99.1.10.250.99.254</li> <li>10.251.251.1-10.251.252</li> <li>10.250.99.1.10.250.99.254</li> <li>10.251.251.1-10.251.252</li> <li>10.201.252.254</li> <li>10.201.252.254</li> <li>10.250.99.1.10.250.99.254</li> <li>10.250.99.1.10.250.99.254</li> <li>10.250.99.1.10.250.99.254</li> <li>10.251.251.1-10.251.252.254</li> <li>10.201.101.1.255.254</li> <li>10.201.102.1252.254</li> <li>10.201.102.1252.254</li> <li>10.201.102.1252.254</li> <li>10.201.11.251.252.254</li> <li>10.201.11.255.254</li> <li>10.201.11.255.254</li> <li>10.211.251.110.251.252.254</li> <li>10.211.251.110.251.252.254</li> <li>10.211.252.254</li> <li>10.211.251.252.254</li> <li>10.211.255.254</li> <li>10.211.252.254</li> <li>10.211.252.254</li> <li>10.211.255.254</li> <li>10.211.255.254</li> <li>10.211.255.254</li> <li>10.211.255.254</li> <li>10.211.255.254</li> <li>10.211.255.254</li></ul> | κa, 3/5                     |                             |          |   |
| Электронные читальные залы       | О проекте                                                                                                    | Пользовательское соглашение | Приложения для работы в НЭІ | Б        |   |
| Тематические подборки<br>Новости | Правовая информация<br>Информация для библиотек                                                                                                    | Обратная связь<br>Форум     | iên ch                      |          |   |
| Год литературы                   | Регистрация участника НЭБ                                                                                                    | Вопросы и ответы            |                             |          |   |
|                                  | Программное обеспечение                                                                                                    |                             |                             |          |   |

Рис. 4 Страница Личного кабинета оператора ЭЧЗ на Портале НЭБ

## 2.3 Работа в Личном кабинете оператора ЭЧЗ

Страница Личного кабинета оператора ЭЧЗ (см. Рис. 4) имеет следующую структуру:

- в левой верхней части страницы отображается логотип НЭБ;
- в середине верхней части страницы выдается приветствие и информация о роли зашедшего пользователя;

- в правой верхней части страницы отображаются управляющие кнопки:
  - 🐼 для изменения информации в профиле пользователя;
  - 🗁 для выхода из Личного кабинета оператора ЭЧЗ;
- в средней части страницы Личного кабинета расположена область навигации по страницам Личного кабинета:
  - ссылки:
    - <u>Информация об ЭЧЗ</u> для перехода на страницу просмотра общей информации о ЭЧЗ;
    - <u>ЭЧЗ</u> для перехода на страницу просмотра информации о доверенных устройствах ЭЧЗ;
    - <u>Статистика</u> для перехода на страницу отображения статистики;
    - <u>Верификация</u> для перехода на страницу работы со списком пользователей ЭЧЗ и работы с ЭЧБ;
    - <u>Документация</u> для перехода на страницу работы с документацией, размещенной в НЭБ;
- в нижней части страницы расположена область ссылок, единая для всех страниц портала НЭБ.

#### 2.3.1 Информация об ЭЧЗ

При авторизации на Портале НЭБ и переходе на страницу Личного кабинета оператору ЭЧЗ отображается страница «Информация об ЭЧЗ» (см. Рис. 4). В случае перехода на другую страницу Личного кабинета, на страницу «Информация об ЭЧЗ» можно вернуться, воспользовавшись ссылкой <u>Информация об ЭЧЗ</u>, расположенной в левой части страницы Личного кабинета.

На странице «Информация об ЭЧЗ» отображается информация о:

- наименовании организации, в которой расположен данный ЭЧЗ;

- номер договора, на основании которого выполняется деятельность ЭЧЗ;
- срок действия договора (дата истечения срока);
- IP-адреса ЭЧЗ;
- адрес расположения ЭЧЗ.

#### 2.3.2 ЭЧЗ

Для перехода на страницу «Электронные читальные залы» Оператор ЭЧЗ должен воспользоваться ссылкой <u>Электронные читальные залы</u>, расположенной в левой части страницы Личного кабинета оператора ЭЧЗ.

Откроется страница «Электронные читальные залы». Пример страницы «Электронные читальные залы» показан на Рис. 5.

| Личный кабинет опе | ратора ЭЧЗ                                                                             |                                              |
|--------------------|----------------------------------------------------------------------------------------|----------------------------------------------|
| Информация об ЭЧЗ  | Электронные читальные залы                                                             |                                              |
| <u>Jus</u>         | История изменений IP-адресов Доверенные устройства                                     |                                              |
| Статистика         | Статус ID Наименование ЭЧЗ / Библиотека / Адрес                                        | Количество изменений IP- Действия<br>адресов |
| Верификация        | Активно 2248 Российская государственная библиотека                                     | 0                                            |
| Документация       | Российская государственная библиотека (РГБ)<br>119019, г. Москва, ул. Воздвиженка, 3/5 |                                              |

Рис. 5 Страница «ЭЧЗ»

Для перемещения по страницам со списком ЭЧЗ используются кнопки:

Вперед – для перехода на следующую страницу списка ЭЧЗ;

- Назад – для перехода на предыдущую страницу списка ЭЧЗ;

– З – для перехода к конкретной странице списка ЭЧЗ (в данном случае
 – 3-й странице).

На странице «Электронные читальные залы» Оператор ЭЧЗ может выполнять следующие действия:

-просмотреть историю изменения IP-адресов;

—перейти на страницу поиска доверенных устройств.

#### 2.3.2.1 Просмотр истории изменения ІР-адресов ЭЧЗ

Для просмотра истории изменения IP-адресов ЭЧЗ необходимо на странице «Электронные читальные залы» нажать кнопку «История изменения IP-адресов» (Рис. 6).

| лектронны      | е чита   | альные залы                                                                            |                                     |          |
|----------------|----------|----------------------------------------------------------------------------------------|-------------------------------------|----------|
| История измене | ний IP-а | адресов Доверенные устройства                                                          |                                     |          |
| Статус         | ID       | Наименование ЭЧЗ / Библиотека / Адрес                                                  | Количество изменений IP-<br>адресов | Действия |
| Активно        | 2248     | Российская государственная библиотека                                                  | 0                                   |          |
|                |          | Российская государственная библиотека (РГБ)<br>119019, г. Москва, ул. Воздвиженка, 3/5 |                                     |          |

Рис. 6 Кнопка «История изменения IP-адресов»

Откроется страница «*История изменения IP-адресов*». Пример страницы показан на Рис. 7.

| История изменений IP-адрес                 | ЮВ           |                |      |
|--------------------------------------------|--------------|----------------|------|
| Дата изменения<br>С 💼 по<br>Найти Сбросить |              | Всего найдено  | o: 3 |
| Дата изменения                             | Удаленный IP | Добавленный IP |      |
| 20.06.2018 16:12:00                        |              | 213.208.168.3  |      |
| 20.06.2018 16:01:41                        |              | 213.208.168.3  |      |
| 20.06.2018 10:45:49                        |              | 213.208.168.3  |      |

Рис. 7 Страница «История изменения IP-адресов»

Если список с измененными IP-адресами большой, то на странице «*История изменения IP-адресов*» можно выполнить поиск, заполнив поле Дата изменения с и по (см. Рис. 7) и нажав кнопку «Найти».

#### 2.3.2.2 Доверенные устройства ЭЧЗ

Для перехода на страницу работы с доверенными устройствами ЭЧЗ необходимо на странице «Электронные читальные залы» нажать кнопку «Доверенные устройства» (Рис. 8).

| тронны     | е чита    | альные залы                                                                            |                                              |
|------------|-----------|----------------------------------------------------------------------------------------|----------------------------------------------|
| оия измене | ений IP-а | адресов Доверенные устройства                                                          |                                              |
| Статус     | ID        | Наименование ЭЧЗ / Библиотека / Адрес                                                  | Количество изменений IP- Действия<br>адресов |
| Активно    | 2248      | Российская государственная библиотека                                                  | 0                                            |
|            |           | Российская государственная библиотека (РГБ)<br>119019. г. Москва, ул. Воздвиженка, 3/5 |                                              |

Рис. 8 Кнопка «Доверенные устройства»

На странице «Доверенные устройства (хосты)» Оператор ЭЧЗ может выполнять поиск доверенных устройств ЭЧЗ.

На странице «Доверенные устройства (хосты)» реализован поиск по следующим параметрам (Рис. 9):

-статусу доверенных устройств ЭЧЗ;

—дате изменения доверенных устройств ЭЧЗ;

---названию устройства (хоста) /OC.

| Доверенные устройства (хосты) |                                 |
|-------------------------------|---------------------------------|
| Статус                        | Название устройства (хост) / ОС |
| Bce                           | •                               |
| Дата изменения                |                                 |
| Найти Сбросить                | Всего найдено: 386              |

Рис. 9. Поисковая форма на странице «Заявки от библиотек»

Для осуществления поиска доверенного устройства необходимо выполнить следующие действия:

1) заполнить параметры поиска:

- —Статус навести указатель на кнопку , расположенную в правой части поля, и нажать левую кнопку мыши, в раскрывшемся списке выбрать одно из значений:
  - Все статусы;
  - Активные;
  - Неактивные;

| атус       | Название устройст | гва (хост) / OC |
|------------|-------------------|-----------------|
| Bce        | T                 |                 |
| Bce        | 45                |                 |
| Активные   |                   |                 |
| Неактивные |                   |                 |

#### Рис. 10. Выбор статуса доверенного устройства ЭЧЗ

- Название устройства (хоста) /ОС ввести значение с клавиатуры;
- Дата изменения навести указатель на кнопку
   расположенную в правой части поля, и нажать левую кнопку мыши, в раскрывшемся календаре выбрать дату;
- 2) нажать кнопку «Найти».

Будет осуществлен поиск доверенных устройств, в таблице результата поиска будет сформирован список заявок соответствующий заданным параметрам (Рис. 11).

| Доверенные устройства (хост          | ы)                                      |                     |               |                    |
|--------------------------------------|-----------------------------------------|---------------------|---------------|--------------------|
| Статус                               |                                         | Название устройства | а (хост) / ОС |                    |
| Неактивные                           | •                                       |                     |               |                    |
| Дата изменения                       | Ħ                                       |                     |               |                    |
| Найти Сбросить                       |                                         |                     |               | Всего наидено: 386 |
| Список доверенных устройств          |                                         |                     |               |                    |
| Статус • ID • Дата изменения         | <ul> <li>Название устройства</li> </ul> | Хост)               | Действия      |                    |
| Неактивно 635090 15.06.2018 02:20:08 | MB-123697 windows                       |                     |               |                    |
| Неактивно 635059 14.06.2018 02:20:08 | MB-123601 windows                       |                     |               |                    |
| Неактивно 633501 05.06.2018 02:20:11 | pc-126640 windows                       |                     |               |                    |
| Неактивно 629363 23.05.2018 11:05:29 | MacBook-Air-RodionovM                   | D.local macos       |               |                    |
| Неактивно 623084 23.05.2018 11:05:28 | MB-127179 windows                       |                     |               |                    |
| Неактивно 623083 26.06.2018 02:20:04 | MB-127221 windows                       |                     |               |                    |
| Неактивно 623082 23.05.2018 11:05:28 | MB-127213 windows                       |                     |               |                    |
| Неактивно 623081 23.05.2018 11:05:28 | MB-127192 windows                       |                     |               |                    |
| Неактивно 623080 29.06.2018 02:20:03 | MB-127205 windows                       |                     |               |                    |
| Неактивно 623079 23.05.2018 11:05:28 | MB-127214 windows                       |                     |               |                    |
| Неактивно 623078 23.05.2018 11:05:28 | MB-127206 windows                       |                     |               |                    |
| Неактивно 623077 26.06.2018 02:20:04 | MB-127222 windows                       |                     |               |                    |
| Неактивно 623076 23.05.2018 11:05:28 | MB-127223 windows                       |                     |               |                    |
| Неактивно 623075 23.05.2018 11:05:28 | MB-127207 windows                       |                     |               |                    |
| Неактивно 623074 04.06.2018 02:20:11 | MB-127224 windows                       |                     |               |                    |
| Неактивно 623073 23.05.2018 11:05:28 | MB-127212 windows                       |                     |               |                    |
| Неактивно 623072 09.06.2018 02:20:10 | MB-127215 windows                       |                     |               |                    |
| Неактивно 623071 23.05.2018 11:05:28 | MB-127208 windows                       |                     |               |                    |
| Неактивно 623070 23.05.2018 11:05:28 | MB-127216 windows                       |                     |               |                    |
| Неактивно 623069 23.05.2018 11:05:28 | MB-127210 windows                       |                     |               |                    |
|                                      | Назад 1 2 3                             | 4 20 Вперед         |               |                    |

Рис. 11. Результат поиска доверенных устройств

Кнопка «Сбросить» используется для удаления внесенных значений в поля в области поиска.

#### 2.3.3 Статистика

Для перехода на страницу «*Статистика*» Оператор ЭЧЗ должен воспользоваться ссылкой <u>Статистика</u>, расположенной в левой части страницы Личного кабинета оператора ЭЧЗ.

| Личный кабинет с  | оператора ЭЧЗ                                                                                                    |   |
|-------------------|----------------------------------------------------------------------------------------------------|---|
| Информация об ЭЧЗ | Статистика                                                                                                    |   |
| ЭЧЗ               | С 10.06.2018 🗮 по 10.07.2018 🗮 Применить                                                                           |   |
| <u>Статистика</u> | Количество регистраций из ЭЧЗ                                                                                      | + |
| Верификация       | Количество активных читателей ЭЧЗ                                                                                  | • |
| Локументация      | Количество просмотренных страниц изданий из ЭЧЗ                                                                    | × |
| Hori, merriadan   | Количество просмотров изданий НЭБ из ЭЧЗ (открыта хотя-бы одна страница издания)                                   | × |
|                   | Количество уникальных просмотров изданий НЭБ из ЭЧЗ разными пользователями (открыта хотя-бы одна страница издания) | • |
|                   | Количество скачанных изданий НЭБ из ЭЧЗ                                                                            | • |
|                   | Количество заявок по обратной связи из ЭЧЗ                                                                         | × |
|                   | Количество поисковых запросов из ЭЧЗ                                                                               | × |
|                   | Количество просмотров карточек открытых изданий и изданий, охраняемых авторским правом из ЭЧЗ                      | • |
|                   | Количество просмотров карточек изданий, охраняемых авторским правом, из ЭЧЗ                                        | • |

#### Рис. 12 Страница «Статистика»

Откроется страница «Статистика» (см. Рис. 12).

На странице «*Статистика*» можно, выбрав соответствующую ссылку, посмотреть статистическую информацию по:

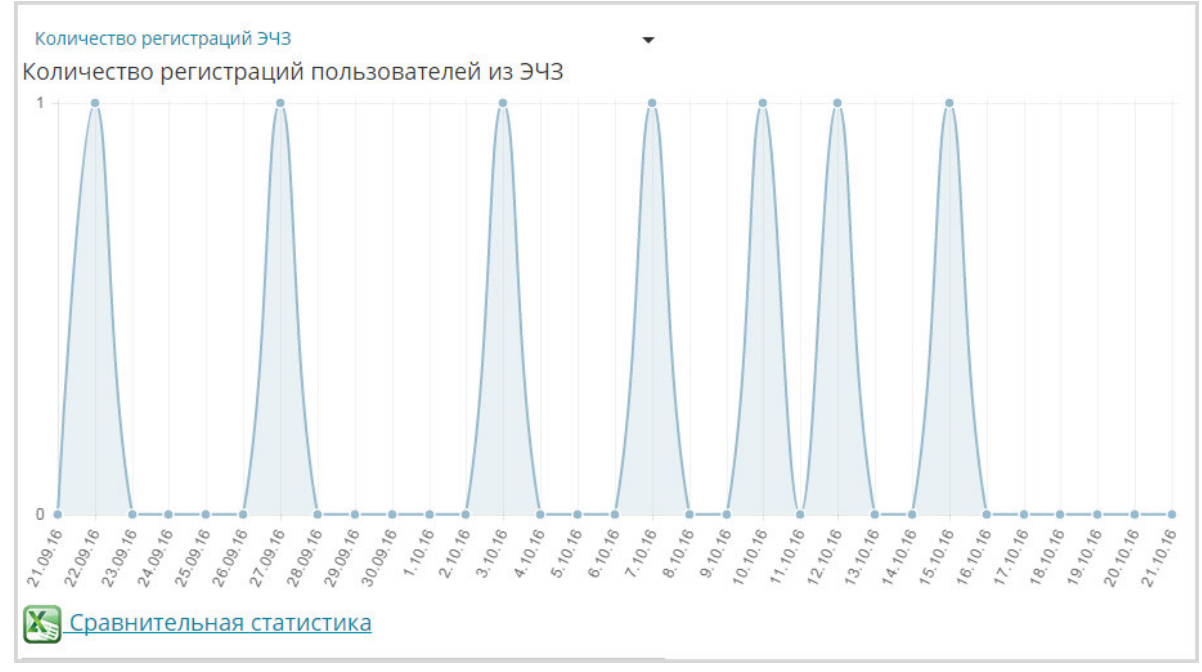

- количеству регистраций из ЭЧЗ;

#### Рис. 13 Количество регистраций из ЭЧЗ

Количество активных читателей ЭЧЗ 2 0 23.09.76 24.09.16 25.09.76 26.09.16 27.09.16 28.09.16 29.09.16 30'08' 16 1 6. 10. 16 1 15.10.16 16. 10. 16 17.10.16 20.10.16 27.09.76 22:09:16 2.70.76 17. 10. 16 14. TO. 16 18. TO. 76 19.10.16 27.10.16 3.70.76 4. TO. 76 7. TO. T6 8. 70. 76 2 10.10.16 13.10.16 9.10.16 7. 70.76 5.10.16 12.10.16 Сравнительная статистика

- количеству активных читателей ЭЧЗ;

Рис. 14 Количество активных читателей ЭЧЗ

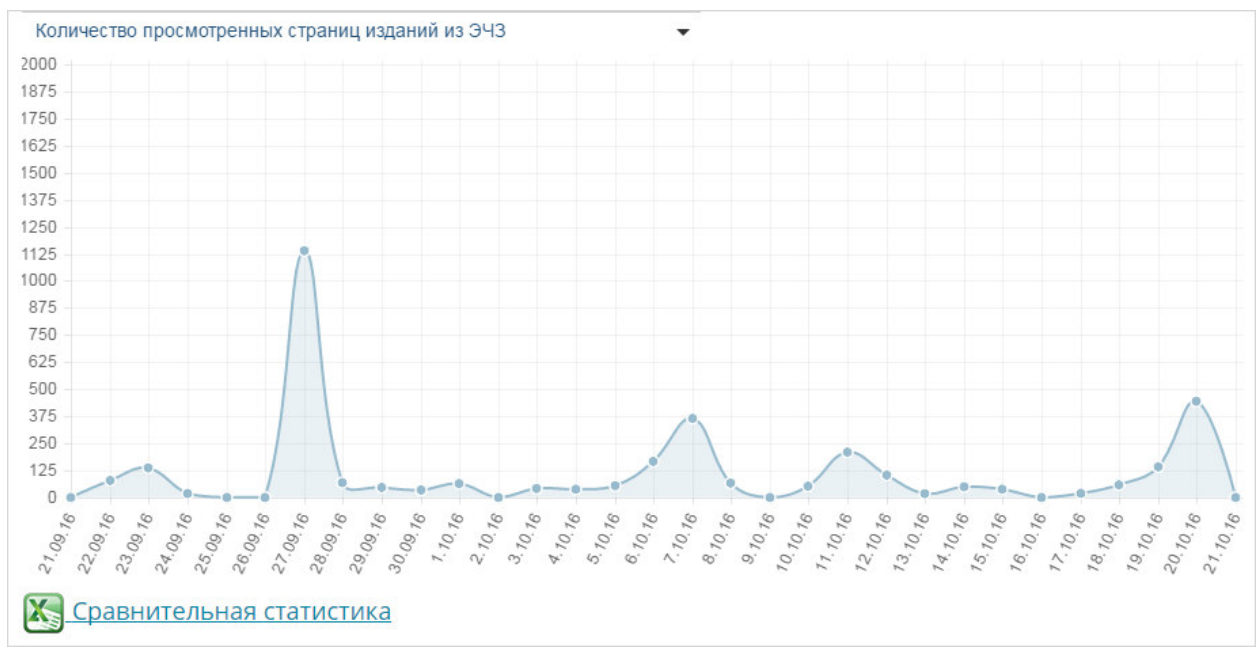

#### - количеству просмотренных страниц изданий из ЭЧЗ;

Рис. 15 Количество просмотренных страниц

- количеству просмотров изданий НЭБ из ЭЧЗ (открыта хотя бы одна

страница);

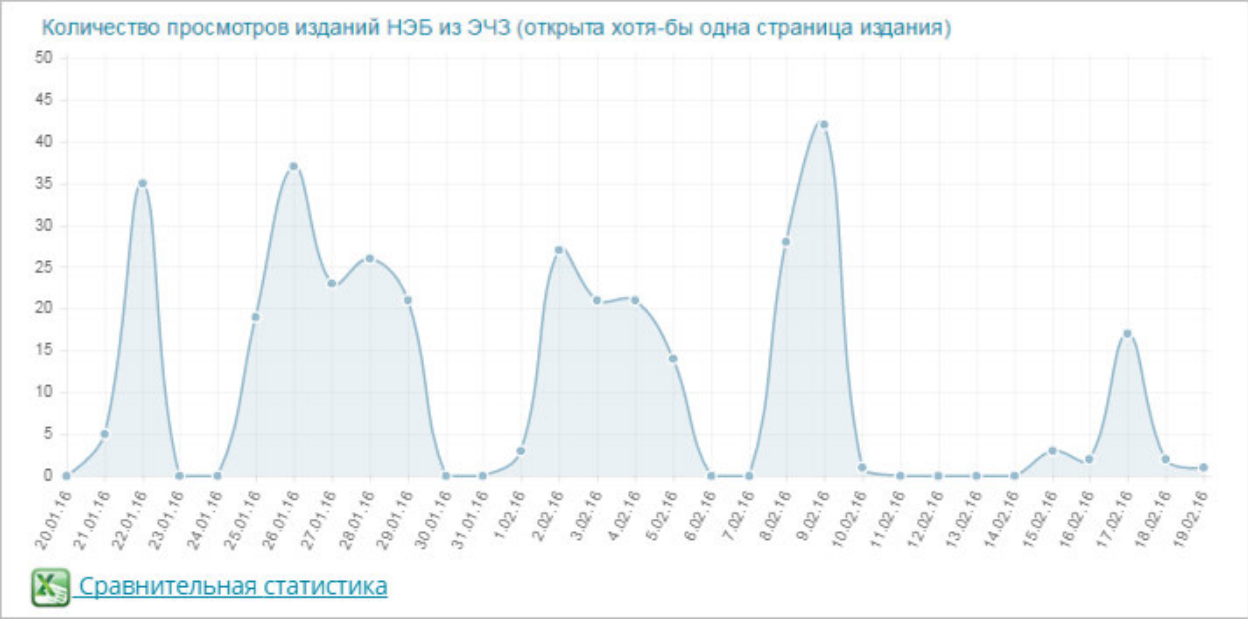

Рис. 16 Количество просмотров изданий НЭБ из ЭЧЗ (открыта хотя бы одна страница)

 количеству уникальных просмотров изданий НЭБ из ЭЧЗ разными пользователями (открыта хотя бы одна страница издания);

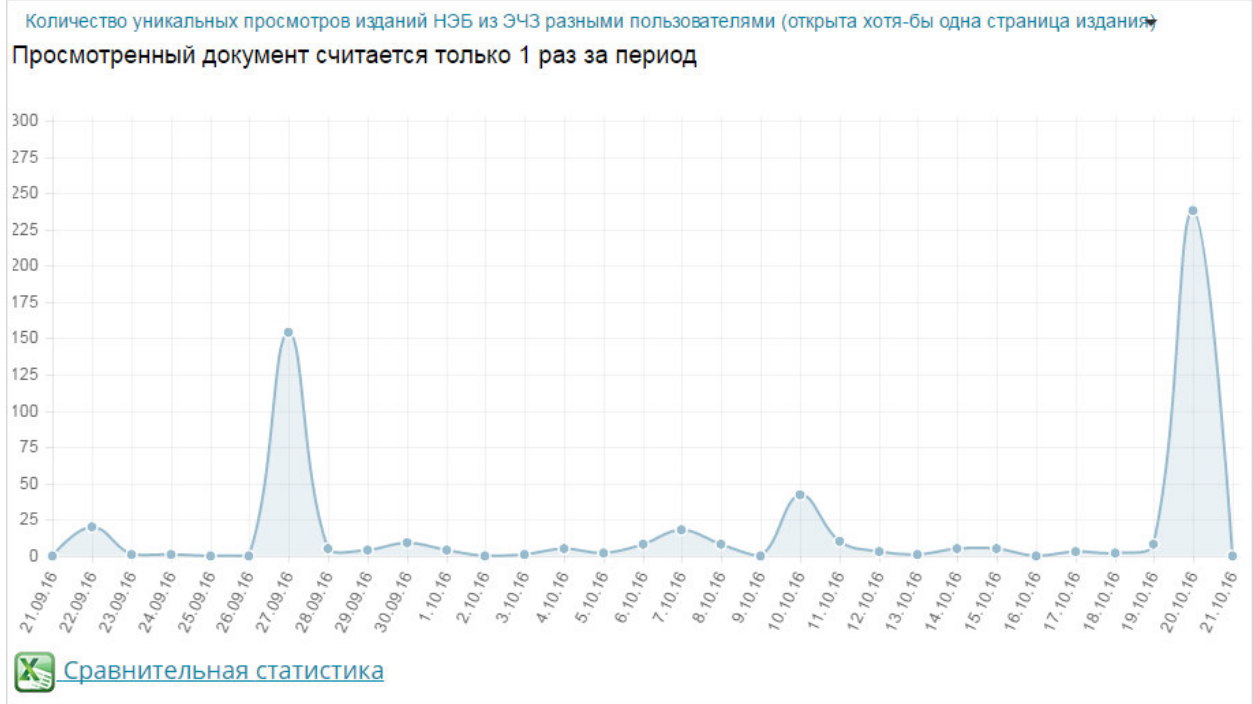

# Рис. 17 Количество уникальных просмотров изданий НЭБ из ЭЧЗ разными пользователями (открыта хотя бы одна страница издания)

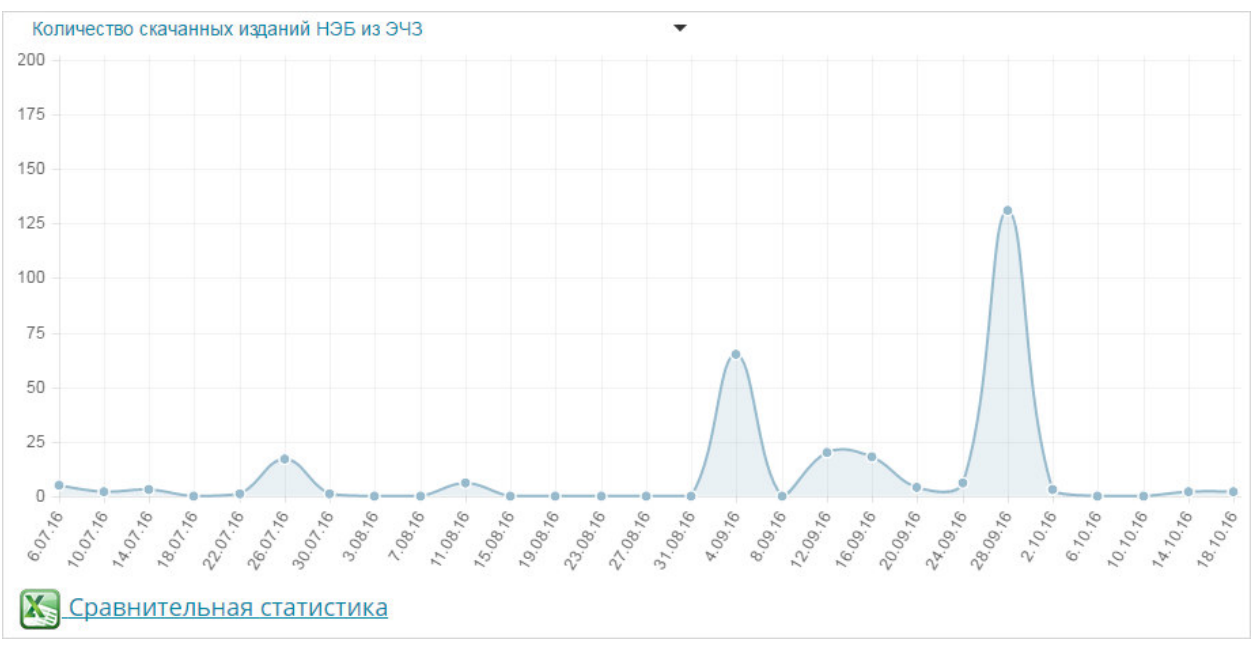

- количеству скаченных изданий;

Рис. 18 Количество скаченных изданий НЭБ из ЭЧЗ

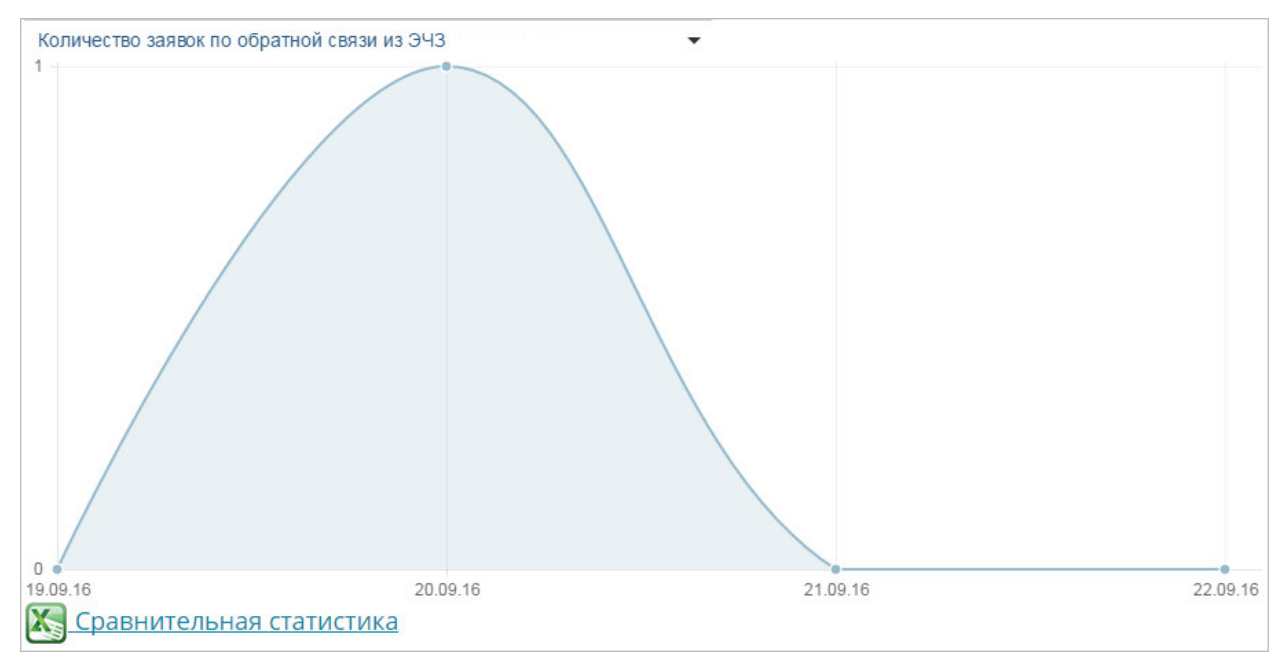

#### - количеству заявок по обратной связи из ЭЧЗ;

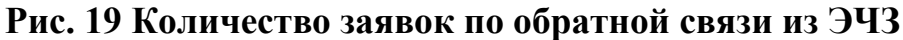

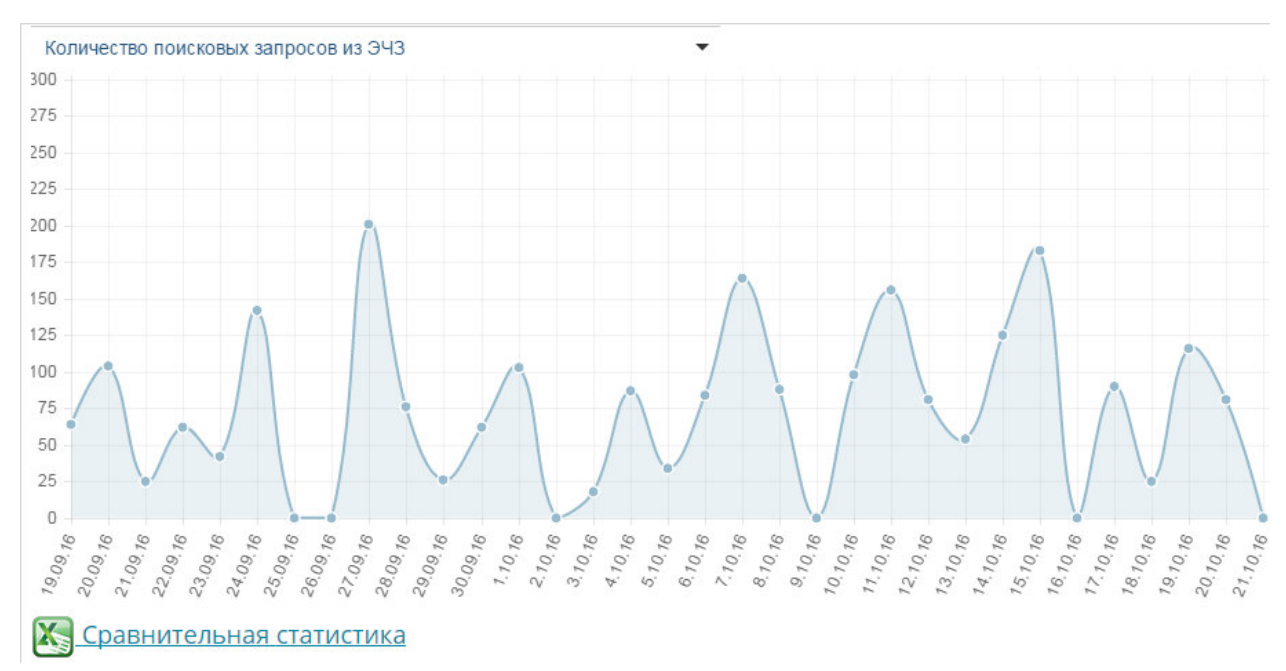

#### - количеству поисковых запросов из ЭЧЗ;

Рис. 20 Количество поисковых запросов из ЭЧЗ

 количеству просмотров карточек открытых изданий и изданий, охраняемых авторским правом из ЭЧЗ;

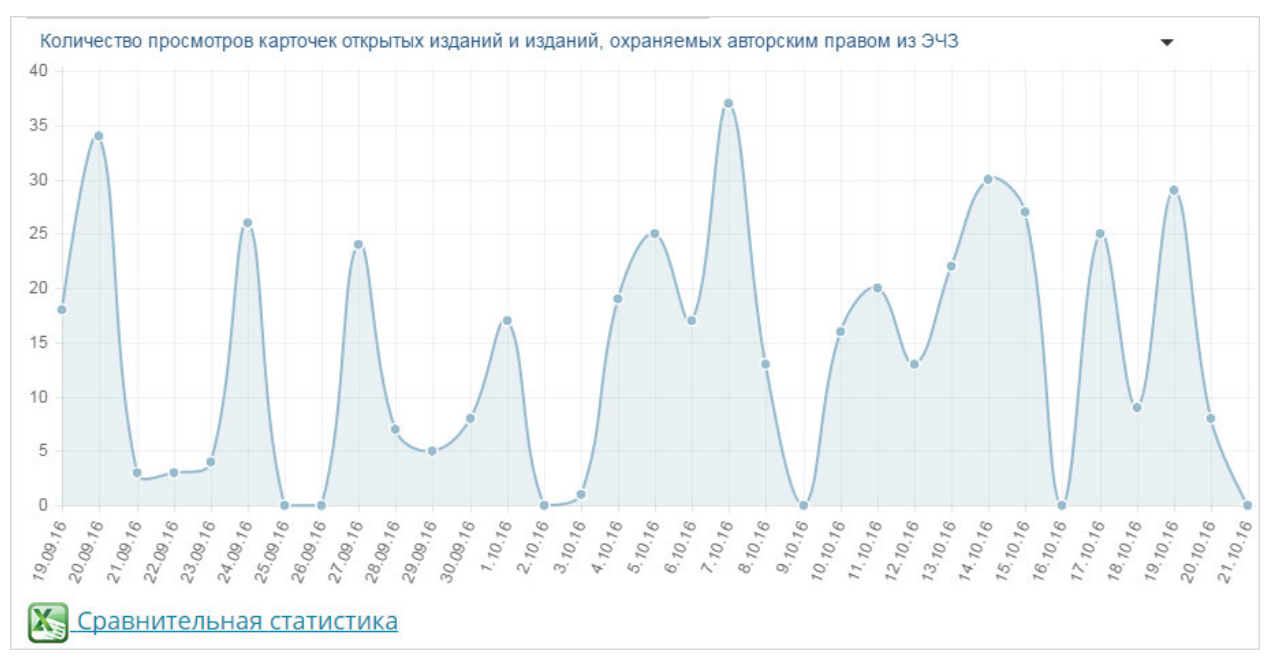

Рис. 21 Количество просмотров карточек открытых изданий и изданий, охраняемых авторским правом из ЭЧЗ

 количеству просмотров карточек изданий, охраняемых авторским правом, из ЭЧЗ.

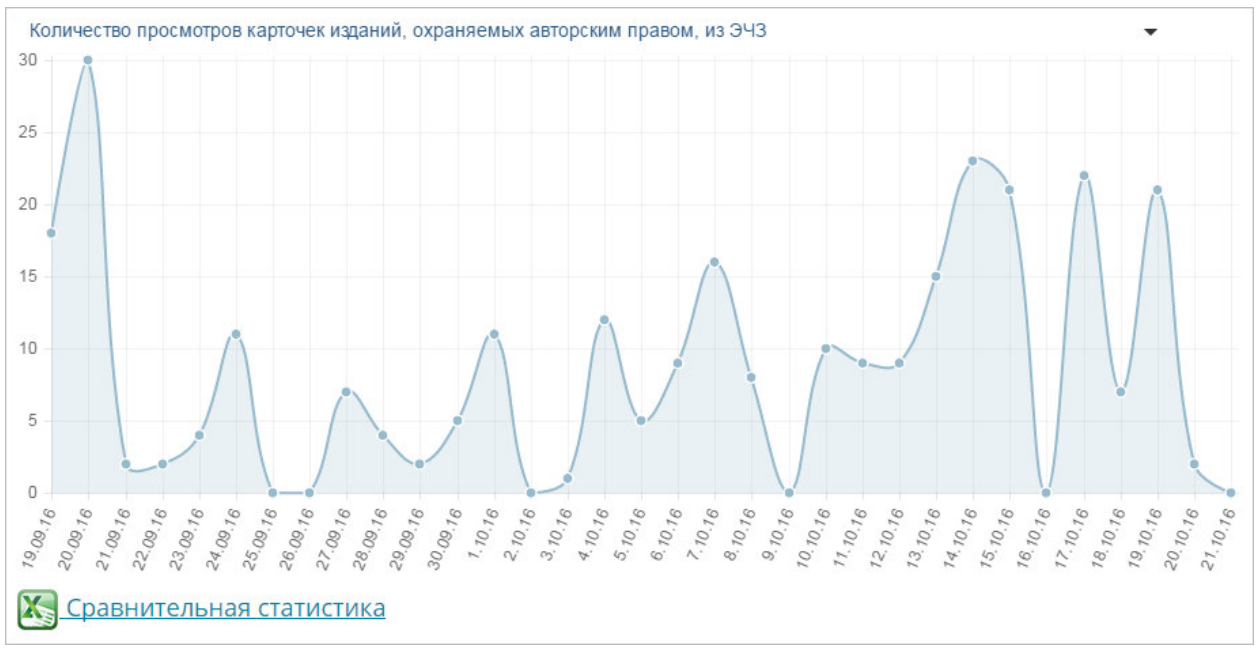

Рис. 22 Количество просмотров карточек изданий, охраняемых авторским правом, из ЭЧЗ

Статистическая информация отображается за определенный период времени. Для задания периода отображения статистической информации следует установить значения в полях **С** и **по**.

Для заполнения поля типа «Дата» необходимо:

- 1) навести указатель на кнопку 📰 в области поля даты;
- 2) нажать левую кнопку мыши;

Отобразится стандартный элемент интерфейса - «Календарь».

Статистика

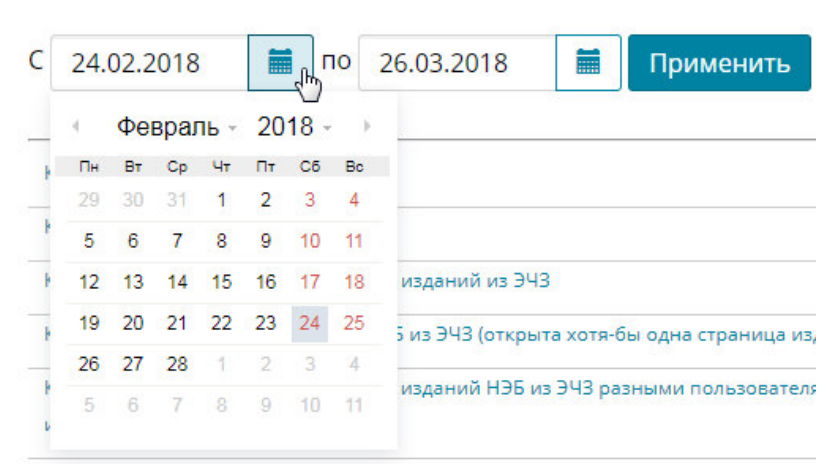

Рис. 23. Элемент интерфейса «Календарь»

 навести указатель на название месяца и нажать левую кнопку мыши;

Календарь примет вид, подобный представленному на рисунке ниже.

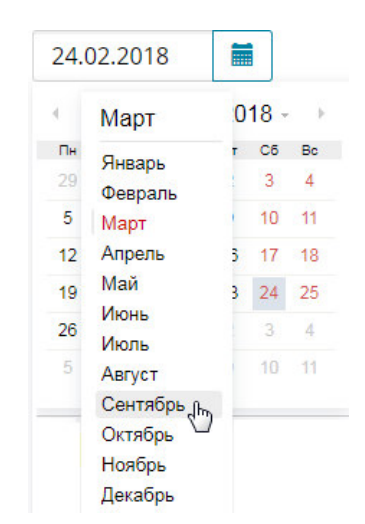

Рис. 24. Элемент интерфейса «Календарь»

- 4) выбрать месяц, нажав левой кнопкой мыши на его названии;
- 5) навести указатель на значение года и нажать левую кнопку мыши;

Календарь примет вид, подобный представленному на Рис. 25.

| 24. | 02.2                                           | .010                                                                                                    | ć.                                                                                                    |                                                                                                    |                                                                                                    |
|-----|------------------------------------------------|----------------------------------------------------------------------------------------------------|----------------------------------------------------------------------------------------------------|----------------------------------------------------------------------------------------------------|----------------------------------------------------------------------------------------------------|
| < ( | Сен                                            | тябр                                                                                                    | )Ь -                                                                                                    | 2017                                                                                                    |                                                                                                    |
| Пн  | Вт                                             | Ср                                                                                                    | Чт                                                                                                    |                                                                                                    | Вс                                                                                                    |
| 29  | 30                                             | 31                                                                                                    | 1                                                                                                    | 2020                                                                                                    | 4                                                                                                    |
|     | c                                              | 7                                                                                                    |                                                                                                    | 2019                                                                                                    |                                                                                                    |
| 2   | 0                                              | 1                                                                                                    | 0                                                                                                    | 2018                                                                                                    |                                                                                                    |
| 12  | 13                                             | 14                                                                                                    | 15                                                                                                    | 2017                                                                                                    | 18                                                                                                    |
| 19  | 20                                             | 21                                                                                                    | 22                                                                                                    | 2016_0                                                                                                    | 25                                                                                                    |
| 26  | 27                                             | 28                                                                                                    | 1                                                                                                    | 2015                                                                                                    | 4                                                                                                    |
| 5   | 6                                              | 7                                                                                                    | 8                                                                                                    | 2014                                                                                                    | 11                                                                                                    |
|     | 24.1<br>( Пн<br>29<br>5<br>12<br>19<br>26<br>5 | <ul> <li>24.02.2</li> <li>€ Сент</li> <li>Пн Вт</li> <li>29 30</li> <li>5 6</li> <li>12 13</li> <li>19 20</li> <li>26 27</li> <li>5 6</li> </ul> | Сентябр         пн       вт       ср         29       30       31         5       6       7         12       13       14         19       20       21         26       27       28         5       6       7 | Сентябрь         Пн       Вт       Ср       Чт         29       30       31       1         5       6       7       8         12       13       14       15         19       20       21       22         26       27       28       1 | 24.02.2018       2017         Сентябрь       2017         Пн       Вт       Ср       Чт         29       30       31       1         5       6       7       8         12       13       14       15         19       20       21       22         26       27       28       1         5       6       7       8 |

Рис. 25. Элемент интерфейса «Календарь»

- 6) выбрать год, нажав левой кнопкой мыши на его значении;
- выбрать день, нажав левой кнопкой мыши на нужное число месяца.

Календарь примет вид, подобный представленному на Рис. 26.

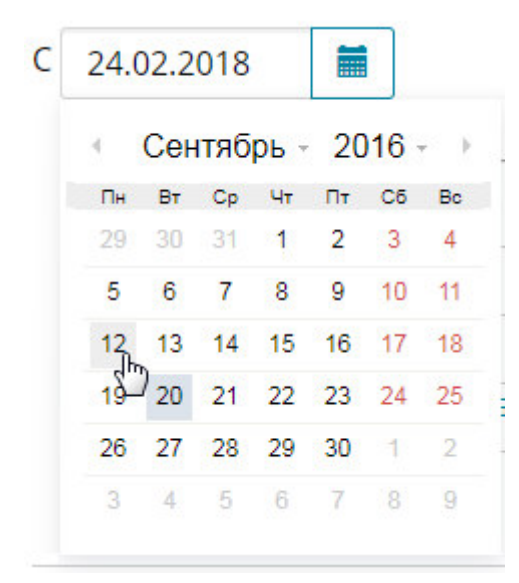

Рис. 26. Элемент интерфейса «Календарь»

Выбранное значение отобразится в поле типа «Дата».

Примечание – Также дату можно заполнить, нажав левую кнопку мыши в поле и указав значение в формате ДД.ММ.ГГГГГ, где ДД – дата, ММ – месяц, ГГГГ – год. Для подтверждения ввода следует нажать кнопку «Enter» или перевести курсор в другое поле.

Формирование и выдача результатов статистики после установки периода запускается с помощью кнопки «Применить».

**Примечание** – По умолчанию устанавливается месячный период формирования статистики по текущую дату.

Посмотреть сформированную статистику за выбранный период времени по показателям, можно, нажав на кнопку **П**, расположенную справа от нужного значения, или воспользовавшись соответствующей ссылкой.

| Количество регистраций из ЭЧЗ<br>പ്രിഎ | • |
|----------------------------------------|---|
| Количество активных читателей ЭЧЗ      | • |

#### Рис. 27. Вызов статистики по ссылке

Статистика по нескольким выбранным показателям показана на Рис. 28.

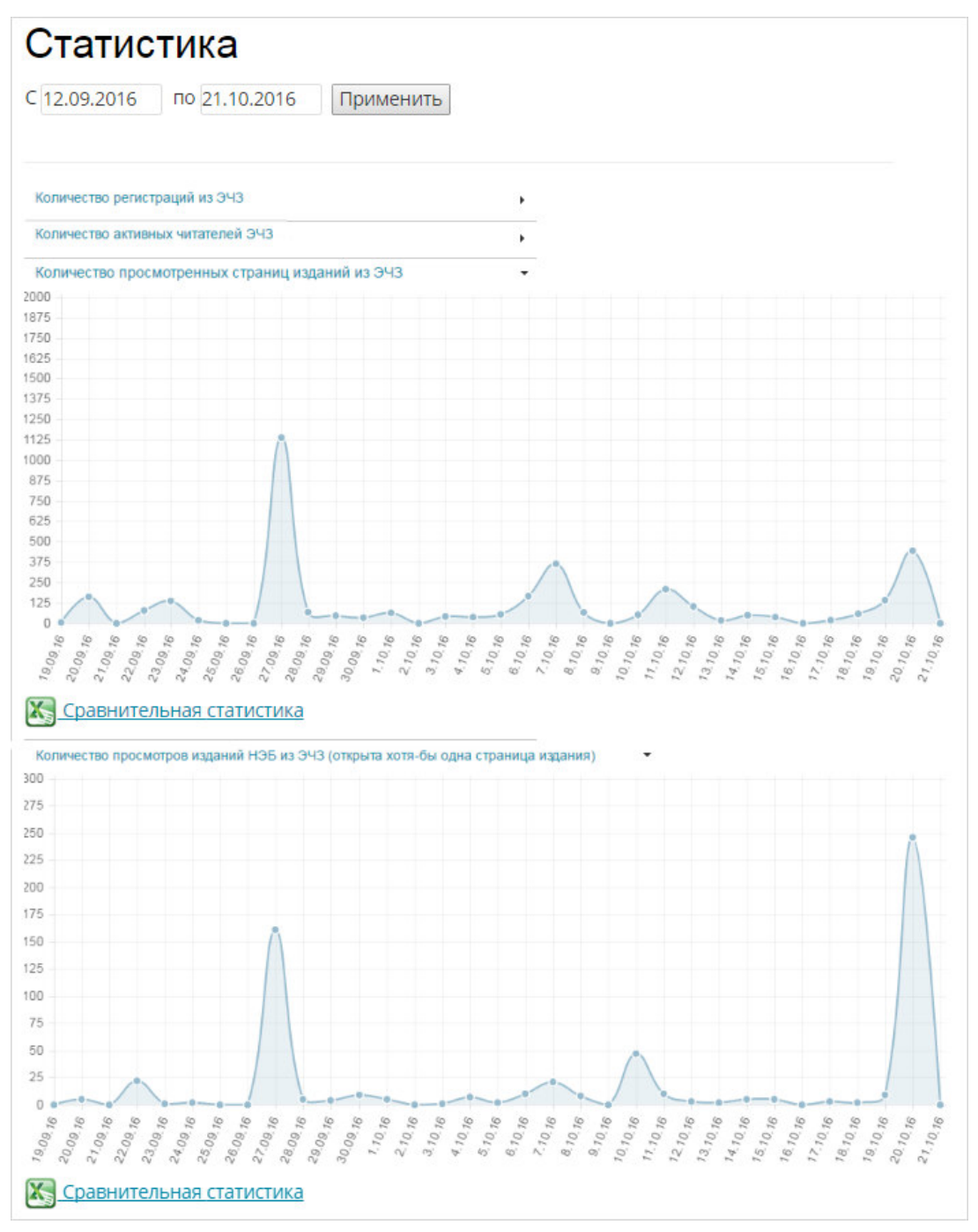

Рис. 28. Статистика по нескольким выбранным показателям

Перемещая курсор мыши по сформированному графику, оператор ЭЧЗ может увидеть конкретное значение за конкретную дату. Например, на Рис. 29 показано количество просмотренных страниц изданий в ЭЧЗ за 7 октября 2016 года.

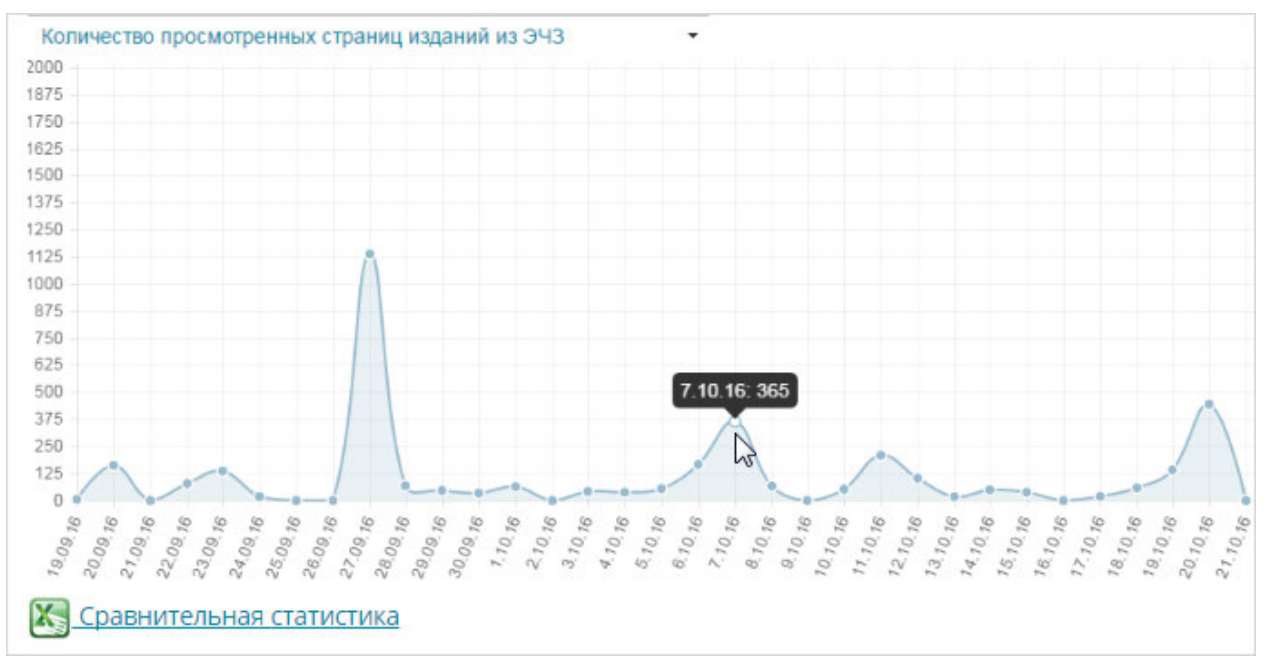

Рис. 29. Количество просмотренных в ЭЧЗ страниц за выбранную дату

Скрыть отображаемый график статистики можно с помощью кнопки , расположенной справа от нужного значения, или воспользовавшись соответствующей ссылкой.

Можно сохранить сформированный график по выбранному статистическому показателю на внешний носитель. Для этого оператор ЭЧЗ должен выполнить следующую последовательность действий:

- нажать кнопку D, расположенную справа от нужного значения показателя;
- 2) нажать правую кнопку мыши на изображении графика;

Откроется контекстное меню. Контекстное меню показано на Рис. 30.

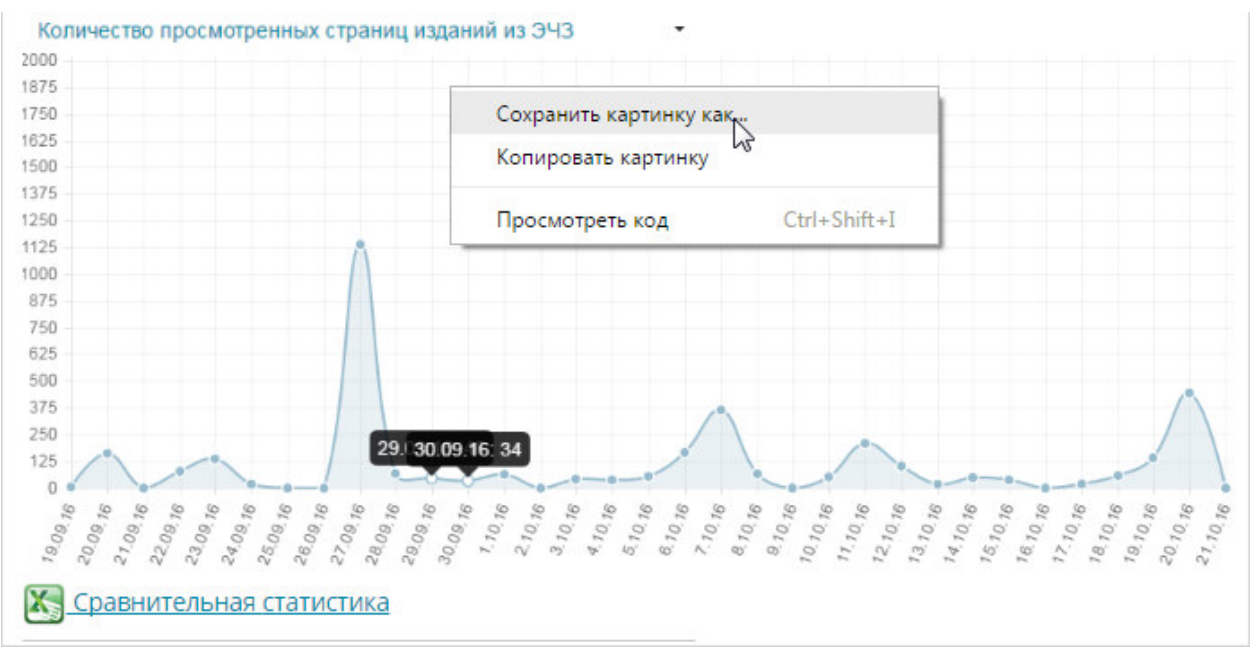

Рис. 30. Контекстное меню

3) из контекстного меню выбрать пункт «Сохранить картинку как»;

Откроется окно MS Windows «*Сохранить как*». Пример окна «*Сохранить как*» показан на Рис. 31.

| /порядочить 🔻 Новая папка                      |      |                                                |                                      |                                                       |                             |
|------------------------------------------------|------|------------------------------------------------|--------------------------------------|-------------------------------------------------------|-----------------------------|
| 숨 Избранное<br>〕 Загрузки                      | Î    | Библиотека "Документы"<br>Включает: 2 места    |                                      | 1                                                     | Упорядочить: Папка <b>ч</b> |
| 9 Недавние места Рабочий стол                  |      | Имя                                            | Дата изменения                       | Тип                                                   | Размер                      |
| 📜 Библиотеки                                   |      | 2012-09-24 Camtasia Studio                     | 17.03.2015 10:02<br>17.03.2015 10:02 | Папка с файлами<br>Папка с файлами                    |                             |
| Видео Документы                                | E    | Downloaded Installations Downloads             | 17.08.2015 14:58<br>17.03.2015 10:02 | Папка с файлами<br>Папка с файлами                    |                             |
| 🔄 Изображения<br>🎝 Музыка                      |      | MP4_2011-03-20<br>My Axure RP Libraries        | 20.06.2014 11:17                     | Папка с файлами<br>Папка с файлами                    |                             |
| 🜉 Компьютер                                    |      | SAPERION                                       | 17.03.2015 10:09                     | Папка с файлами<br>Папка с файлами                    |                             |
| 🏭 Локальный диск (С:)<br>👝 Локальный диск (D:) |      | Solution Studio Express     Visual Studio 2005 | 17.03.2015 10:09                     | Папка с файлами<br>Папка с файлами<br>Папка с файлами |                             |
| Имя файла: скачанные ф                         | айлы |                                                | 0000112022 5122                      | Tiania e quintanin                                    |                             |
| Тип файда: PNG Image                           |      |                                                |                                      |                                                       |                             |

Рис. 31. Окно «Сохранить как»

#### 4) заполнить поля Имя файла и Тип файла;

По умолчанию график сохраняется в формате png.

5) нажать кнопку «Сохранить» (см. Рис. 31) для сохранения изображения выбранного графика в указанном месте.

Сформированный график по выбранному статистическому показателю будет сохранен на внешний носитель.

Скрыть отображаемый график статистики можно с помощью кнопки , расположенной справа от нужного значения.

С помощью кнопки 🖾 (ссылка <u>Сравнительная статистика</u>) можно выгрузить выбранную статистику в файл формата Excel. В зависимости от настроек браузера после нажатия кнопки могут быть выполнены следующие действия:

- сформированный файл может быть автоматически сохранен в заранее определенную папку загрузки;
- откроется окно для выбора папки для сохранения файла;

- файл будет открыт на просмотр.

Пример выгруженной статистической информации приведен на Рис. 32.

| 🕱 🗐 – 🕲 – 🛛 – Report - Количество просмотренных страниц                                                                                                    | 19.SepSep.20162016 - 21.OctOct.20162016 - Microsoft Excel                                                                                                    |
|----------------------------------------------------------------------------------------------------|----------------------------------------------------------------------------------------------------|
| Файл Главная Вставка Разметка страницы Формулы Дані                                                                                                    | ные Рецензирование Вид Acrobat 🛆 🕜 🗆 🗟 🔀                                                                                                    |
| Сохранить в Саперион         Вставить         Сайbri         11         В           ЭЛАР Саперион         Буфер обмена         Гайрат         Шрифт         Быраз | Е В Т<br>В 2 В Ставить *<br>В 2 В Ставить *<br>В 2 В Ставить |
| А1 - 🥌 🦨 Report - Количество просмотр                                                                                                    | енных страниц 19.SepSep.20162016 - 21.OctOct.20162016 🔹 👻                                                                                                    |
| A                                                                                                    | В                                                                                                    |
| 1 Report - Количество просмотренных страниц 19.SepSep.20162016                                                                                                    | - 21.OctOct.20162016                                                                                                    |
| 2 B43                                                                                                    | Количество просмотренных страниц                                                                                                    |
| 3 Российская государственная библиотека                                                                                                    |                                                                                                    |
| 4 ЭЛАР                                                                                                    |                                                                                                    |
| 5 Централизованная библиотечная система г. Мегион                                                                                                    |                                                                                                    |
| 6 ЦБС г. Дзержинска                                                                                                    |                                                                                                    |
| 7 Сахалинская областная универсальная научная библиотека                                                                                                    |                                                                                                    |
| 8 Тверская Ордена "Знак Почёта" областная универсальная научна                                                                                                    |                                                                                                    |
| 9 Раменская межпоселенческая библиотека                                                                                                    |                                                                                                    |
| 10 Государственная универсальная научная библиотека Красноярск                                                                                                    |                                                                                                    |
| 11 Астраханская областная научная библиотека имени Н.К. Крупско                                                                                                   |                                                                                                    |
| 12 Липецкая областная универсальная научная библиотека                                                                                                    |                                                                                                    |
| 13 Централизованная библиотечная система Канавинского района г                                                                                                    |                                                                                                    |
| 14 Пермская государственная ордена «Знак Почета» краевая униве                                                                                                    |                                                                                                    |
| 15 Борисоглебский сельскохозяйственный техникум                                                                                                    |                                                                                                    |
| 16 Централизованная библиотечная система Сормовского района г.                                                                                                    |                                                                                                    |
| 17 Северо-Восточный федеральный университет имени М. К. Аммо                                                                                                    |                                                                                                    |
| 18 Великолукская центральная городская библиотека им. М.И. Сем                                                                                                    | e                                                                                                    |
| 19 Централизованная библиотечная система г. Таганрога                                                                                                    |                                                                                                    |
| 20 Псковская областная универсальная научная библиотека                                                                                                    |                                                                                                    |
| 21 Волгоградская областная универсальная научная библиотека им                                                                                                    |                                                                                                    |
| 22 Мурманская государственная областная универсальная научная                                                                                                    |                                                                                                    |
| 23 Казанская государственная академия ветеринарной медицины и                                                                                                    |                                                                                                    |
| 24 Республиканская специальная библиотека для слепых и слабови                                                                                                    | • • • • • • • • • • • • • • • • • • •                                                                                                    |
| H + H Statistics                                                                                                    |                                                                                                    |
| Готово                                                                                                    |                                                                                                    |

Рис. 32. Пример выгруженной статистической информации в формате Excel

#### 2.3.4 Верификация данных читателя

Для перехода на страницу «*Верификация*» оператор ЭЧЗ должен воспользоваться ссылкой <u>*Верификация*</u>, расположенной в левой части страницы Личного кабинета оператора ЭЧЗ.

Откроется страница «Верификация».

| НэБ<br>Электронная<br>Библиотека | Добрый день, operator_w<br>Вы зашли как onepamop     | vchz@elar.ru!<br>ЭЧЗ.           |                                               | ŵ G                   |
|----------------------------------|------------------------------------------------------|---------------------------------|-----------------------------------------------|-----------------------|
| Личный кабинет (                 | оператора ЭЧЗ                                        |                                 |                                               |                       |
| Информация об ЭЧЗ                | Верификация пользов                                  | ателей                          |                                               |                       |
| ЭЧЗ                              | Добавить читателя Добави                             | пь ЭЧБ                          |                                               |                       |
| Статистика                       | ФИО                                                  | E-mail                          | Номер ЕЭЧБ                                    | Номер ЭЧБ             |
| Верификация                      | Верифицированые 🔹                                    | Активные                        | Искать                                        |                       |
| Документация                     | E-mail ФИО                                           | Номер ЭЧБ Дата окончания<br>ЭЧБ | Действие                                      |                       |
|                                  | 123@elar.ru<br>активный                              | 123456 / 21.10.2019<br>87991100 | Редактировать<br>Удалить ЭЧБ<br>Деактивироват | ЭЧБ<br>ь пользователя |
| лектронные читальные залы        | О проекте                                            | Пользовательское соглашение     | Приложения для ра                             | аботы в НЭБ           |
| ематические подборки             | Правовая информация                                  | Обратная связь                  |                                               |                       |
| ов виторатири                    | Информация для библиотек                             | Форум                           |                                               |                       |
| одлитературы                     | Гегистрация участника НЭБ<br>Программное обеспечение | ропросы и ответы                |                                               |                       |
|                                  |                                                      |                                 |                                               | N                     |

#### Рис. 33 Страница «Верификация пользователей»

На странице «Верификация» можно выполнить следующие действия:

- поиск учетных записей пользователей;
- просмотр списка активных и неактивных пользователей;
- просмотр списка верифицированных и неверифицированных пользователей;
- добавление читателей;
- деактивацию читателей;
- добавление, редактирование и удаление электронных читательских билетов.

#### 2.3.4.1 Добавление читателя

Для добавления читателя ЭЧЗ оператор ЭЧЗ должен:

3) нажать кнопку «Добавить читателя»;

| Верификация польз     | ователей     |                       |          |
|-----------------------|--------------|-----------------------|----------|
| Добавить читателя Доб | авить ЭЧБ    |                       |          |
| ФИО                   | E-mail       | Номер ЕЭ              | Номер Эч |
| Верифицированые 🔻     | Активные •   | Искать                |          |
| E-mail ФИО            | Номер<br>ЭЧБ | Дата окончания<br>ЭЧБ | Действие |

Рис. 34 Вызов добавления читателя

Откроется страница «Регистрация читателя».

| Верификация пользователей                      |
|------------------------------------------------|
| Регистрация читателя<br>* Электронная почта    |
| * Пароль (не менее 6 символов)                 |
| * Подтверждение пароля                         |
| * Номер читательского билета                   |
| * Дата окончания действия читательского билета |
| Отправить данные в реестр читательских билетов |

#### Рис. 35 Страница «Регистрация читателя»

- 4) заполнить поля формы регистрации:
- Электронная почта обязательно к заполнению;
- Пароль обязательно к заполнению;
- Подтверждение пароля обязательно к заполнению;
- Номер читательского билета;
- Дата окончания действия читательского билета.

5) нажать кнопку «Отправить данные».

При сохранении информации выполняются проверки обязательности заполнения полей, наличия дублирующей информации и правильности заполнения полей. В случае некорректного заполнения полей выдаются соответствующие сообщения об ошибках, подобные представленным на Рис. 36 – Рис. 38.

| Верификация пользователей                                          |  |
|--------------------------------------------------------------------|--|
| Пользователь с email "sbaturina@elar.ru" уже существует в системе! |  |
| Регистрация читателя                                               |  |
| * Электронная почта                                                |  |
| sbaturina@elar.ru                                                  |  |

# Рис. 36 Сообщение об ошибке при нахождении дублирующей информации

Поле "Электронная почта" обязательно для заполнения!

Поле "Пароль" обязательно для заполнения!

Поле "Подтверждение пароля" обязательно для заполнения!

Рис. 37 Сообщение об ошибке при не заполненном обязательном поле

| Регистрация читателя<br>* Электронная почта |                                                                                        |
|---------------------------------------------|----------------------------------------------------------------------------------------|
| user                                        |                                                                                        |
| * Пароль (не менее 6 символов)              | Адрес электронной почты<br>должен содержать символ "@".<br>В адресе "user" отсутствует |
| * Подтверждение пароля                      | символ "@".                                                                            |

Рис. 38 Сообщение об ошибке при неправильном заполнении поля

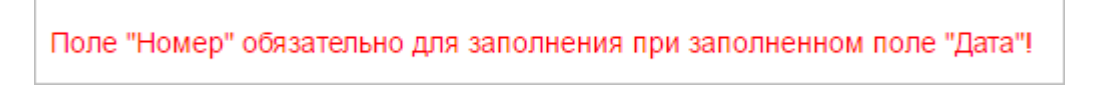

#### Рис. 39 Сообщение об ошибке при не заполнении поля

#### 2.3.4.2 Добавление номера читательского билета

Для добавления номера читательского билета оператору ЭЧЗ необходимо выполнить следующую последовательность действий:

#### 1) нажать кнопку «Добавить ЭЧБ»;

| Верификация польз     | ователей     |                       |          |
|-----------------------|--------------|-----------------------|----------|
| Добавить читателя Доб | авить ЭЧБ    |                       |          |
| ФИО                   | E-mail       | Номер ЕЭ              | Номер Эч |
| Верифицированые 🔻     | Активные 🔹   | Искать                |          |
| E-mail ФИО            | Номер<br>ЭЧБ | Дата окончания<br>ЭЧБ | Действие |

Рис. 40 Вызов добавления ЭЧБ

Откроется страница ввода номера читательского билета.

- 2) заполнить поля страница ввода номера читательского билета:
- Е-mail пользователя вводится значение существующей учетной записи читателя без ЭЧБ;
- Номер читательского билета;
- Дата окончания действия читательского билета;

| Верификация пользова                           | ателей  |
|------------------------------------------------|---------|
| * E-mail пользователя                          |         |
| RZabolotniy@elar.ru                            |         |
| * Номер читательского билета                   |         |
| 12121212-3                                     |         |
| * Дата окончания действия читательского билета | I       |
| 27.05.2017                                     | <b></b> |
| Сохранить                                      |         |

Рис. 41 Страница добавления ЭЧБ

3) нажать кнопку «Сохранить» для сохранения внесенной информации.

Учетная запись читателя ЭЧЗ будет сохранена со статусами Верифицированный и Активный.

| Верификаци                             | я польз     | ователе  | ей                           |                       |                                           |           |
|----------------------------------------|-------------|----------|------------------------------|-----------------------|-------------------------------------------|-----------|
| Добавить читателя Д                    | обавить ЭЧБ |          |                              |                       |                                           |           |
| ФИО                                    |             | E-mail   |                              |                       | Номер ЕЭЧБ                                | Номер ЭЧБ |
| Верифицированые                        | •           | Активные | 0                            | •                     | Искать                                    |           |
| E-mail                                 | ΦИΟ         |          | Номер ЭЧБ                    | Дата окончания<br>ЭЧБ | Действие                                  |           |
| <u>RZabolotniy@elar.ru</u><br>активный |             |          | 12121212-<br>3 /<br>30032190 | 27.05.2017            | Редактирова<br>Удалить ЭЧЕ<br>Деактивиров | ть ЭЧБ    |

Рис. 42 Учетная запись читателя ЭЧЗ

Если в поле **E-mail пользователя** введено значение несуществующей учетной записи читателя и нажата кнопка «**Сохранить**», будет выдано сообщение об ошибке, подобное представленному на Рис. 43.

| Верификация по                    | ользователей   |
|-----------------------------------|----------------|
| Пользователь с email "123@elar.ru | л" не найден!  |
| * E-mail пользователя             |                |
| 123@elar.ru                       |                |
| * Номер читательского билета      |                |
| 777                               |                |
| * Дата окончания действия читате  | льского билета |
| 17.03.2017                        | <b>m</b>       |
| Сохранить                         |                |

Рис. 43 Сообщение о не существующем E-mail пользователя

Если в поле **E-mail пользователя** введено значение существующей учетной записи читателя с уже назначенным ЭЧБ и нажата кнопка «Сохранить», будет выдано сообщение об ошибке, подобное представленному на Рис. 44.

| Верификация                            | а пользователей                                    |
|----------------------------------------|----------------------------------------------------|
| Для данного пользователя у             | /же имеется активный ЭЧБ №12121212-3 до 10.05.2017 |
| E-mail пользователя                    |                                                    |
| RZabolotniy@elar.ru                    |                                                    |
| Номер читательского билет              | ra                                                 |
| 12121212-3                             |                                                    |
| <sup>•</sup> Дата окончания действия ч | итательского билета                                |
| 31.03.2017                             | <b></b>                                            |

Рис. 44 Сообщение о существующем ЭЧБ

Если не заполнено поле Дата окончания действия читательского билета и нажата кнопка «Сохранить» будет выдано сообщение об ошибке, подобное представленному на Рис. 45.

| Верификация пользователей                                     |
|---------------------------------------------------------------|
| Поле "Дата окончания действия ЧБ" обязательно для заполнения! |
| * E-mail пользователя                                         |
| RZabolotniy2@elar.ru                                          |
| * Номер читательского билета                                  |
| 12121212-3                                                    |
| * Дата окончания действия читательского билета                |
| <b></b>                                                       |
| Сохранить                                                     |

Рис. 45 Сообщение о незаполненной дате

Если не заполнено поле **Номер читательского билета** и нажата кнопка «**Сохранить**» будет выдано сообщение об ошибке, подобное представленному на Рис. 46.

| Верификация польз                      | зователей |
|----------------------------------------|-----------|
| Поле "Номер ЧБ" обязательно для заполн | нения!    |
| E-mail пользователя                    |           |
| RZabolotniy2@elar.ru                   |           |
| Номер читательского билета             |           |
| Дата окончания действия читательского  | билета    |
| 31.03.2017                             |           |

Рис. 46 Сообщение о незаполненном номере ЭЧБ

#### 2.3.4.3 Редактирование ЭЧБ

Для редактирования ЭЧБ оператору ЭЧЗ необходимо выполнить следующую последовательность действий:

1) нажать кнопку «Редактировать ЭЧБ», расположенную справа от учетной записи читателя, ЭЧБ которого подлежит корректировке;

| Верификация пользов      | ателей                          |                                  |
|--------------------------|---------------------------------|----------------------------------|
| Добавить читателя Добави | ть ЭЧБ                          |                                  |
| ФИО                      | E-mail                          | Номер ЕЭЧБ Номер ЭЧБ             |
| Зерифицированые 🔻        | Активные                        | Искать                           |
| E-mail ФИО               | Номер ЭЧБ Дата окончания<br>ЭЧБ | Действие                         |
| 123@elar.ru<br>активный  | 123456 / 21.10.2019<br>87991100 | Редактировать ЭЧБ<br>Удалить ЭЧБ |
|                          |                                 | Деактивировать пользователя      |

Рис. 47 Вызов ЭЧБ к редактированию

Откроется форма редактирования ЭЧБ, подобная представленной на Рис. 41.

- 2) внести необходимые изменения в поля:
- Номер читательского билета;

#### - Дата окончания действия читательского билета;

3) нажать кнопку «Сохранить» для сохранения внесенных изменений.

#### 2.3.4.4 Удаление ЭЧБ

Для удаления ЭЧБ оператору ЭЧЗ необходимо выполнить следующую последовательность действий:

1) нажать кнопку «Удалить ЭЧБ», расположенную справа от учетной записи читателя, ЭЧБ которого подлежит удалению;

| Верифика                            | ция польз    | овател  | ей                           |                       |                                           |                                        |
|-------------------------------------|--------------|---------|------------------------------|-----------------------|-------------------------------------------|----------------------------------------|
| Добавить читателя                   | Добавить ЭЧБ |         |                              |                       |                                           |                                        |
| ФИО                                 |              | E-mail  |                              |                       | Номер ЕЭЧБ                                | Номер ЭЧБ                              |
| Верифицировань                      | Ie 🔻         | Активны | e                            | •                     | Искать                                    |                                        |
| E-mail                              | ΦΝΟ          |         | Номер ЭЧБ                    | Дата окончания<br>ЭЧБ | Действие                                  |                                        |
| <u>RZabolotniy@elar</u><br>активный | <u>.ru</u>   |         | 12121212-<br>3 /<br>30032190 | 10.05.2017            | Редактирова<br>Удалить ЭЧЕ<br>Деактивиров | ать ЭЧБ<br>5 саль<br>зать пользователя |

Рис. 48 Вызов операции удаления ЭЧБ

#### 2.3.4.5 Деактивация пользователя ЭЧЗ

Для деактивации пользователя ЭЧЗ оператору ЭЧЗ необходимо нажать кнопку «Деактивировать пользователя», расположенную справа от учетной записи читателя, который подлежит деактивации.

| Верификация поль        | зователей            |                       |                                                |                       |
|-------------------------|----------------------|-----------------------|------------------------------------------------|-----------------------|
| Добавить читателя До    | бавить ЭЧБ           |                       |                                                |                       |
| ФИО                     | E-mail               |                       | Номер ЕЭЧБ                                     | Номер ЭЧБ             |
| Верифицированые 🔻       | Активные             | •                     | Искать                                         |                       |
| E-mail ФИО              | Номер ЭЧБ            | Дата окончания<br>ЭЧБ | Действие                                       |                       |
| 127@elar.ru<br>активный | 123456 /<br>87992100 | 21.10.2019            | Редактировать<br>Удалить ЭЧБ<br>Деактивировати | ЭЧБ<br>ь пользователя |

Рис. 49 Вызов операции удаления ЭЧБ

Выбранный читатель будет переведен в статус не активных пользователей.

| Верификация                | пользовате   | елей        |                      |                    |                   |
|----------------------------|--------------|-------------|----------------------|--------------------|-------------------|
| Добавить читател           | я Добавить Э | ЧБ          |                      |                    |                   |
| ФИО                        |              | E-mail      |                      | Номер Е            | ЭЧБ Номер ЭЧБ     |
| Верифицированые            | •            | Не активные | •                    | Искать             |                   |
| E-mail                     | ΟΝΦ          |             | Номер ЭЧБ            | Дата окончания ЭЧБ | Действие          |
| 127@elar.ru<br>не активный |              |             | 123456 /<br>87992100 | 21.10.2019         | Редактировать ЭЧБ |
|                            |              |             |                      |                    | Удалить ЭЧБ       |

Рис. 50 Не активный пользователь

#### 2.3.4.6 Поиск учетных записей читателей ЭЧЗ

Для выполнения поиска учетных записей читателей ЭЧЗ необходимо:

- 1) ввести необходимые значения в поля, которые будут использоваться в качестве критериев поиска:
- ФИО;
- **E-mail**;
- Номер ЕЭЧБ;
- Номер ЭЧБ;
  - 2) выбрать значения статусов пользователя:
- Верифицированные;
- Не верифицированные;

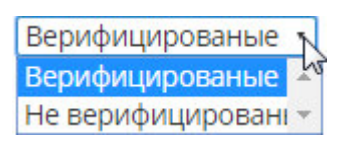

- Активные;
- Не активные;

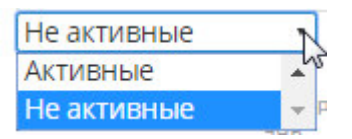

3) нажать кнопку «Искать».

Будет выдан список учетных записей пользователей ЭЧЗ, соответствующих заданным критериям поиска.

| Верифика                               | ция польз    | ователей    |                              |                       |                                  |
|----------------------------------------|--------------|-------------|------------------------------|-----------------------|----------------------------------|
| Добавить читателя                      | Добавить ЭЧБ |             |                              |                       |                                  |
| ФИО                                    |              | E-mail      |                              | Номер ЕЭЧ             | Б Номер ЭЧБ                      |
| Верифицировань                         | ie •         | Не активные | •                            | Искать                |                                  |
| E-mail                                 | ΦΝΟ          |             | Номер ЭЧБ                    | Дата окончания<br>ЭЧБ | Действие                         |
| <u>RZabolotniy@elar</u><br>не активный | <u>.ru</u>   |             | 12121212-<br>3 /<br>30032190 | 10.05.2017            | Редактировать ЭЧБ<br>Удалить ЭЧБ |

Рис. 51 Результаты поиска

#### 2.3.5 Документация

Для перехода на страницу работы с документацией Оператор ЭЧЗ должен воспользоваться ссылкой <u>Документация</u>, расположенной в левой части страницы Личного кабинета Оператора ЭЧЗ.

Откроется страница «Документация». Пример страницы «Документация» показан на Рис. 52.

| нэб<br>Электронная<br>Библиотека | Добрый день, operator_wchz@elar.ru!<br>Вы зашли как оператор ЭЧЗ. |            |         | ŵ 🗗     |
|----------------------------------|-------------------------------------------------------------------|------------|---------|---------|
| Личный кабинет с                 | ператора ЭЧЗ                                                      |            |         |         |
| Информация об ЭЧЗ                | Документация                                                      |            |         |         |
| ЭЧЗ                              | Название                                                          | Дата       | Размер  |         |
| Статистика                       | Руководство оператора ЭЧЗ                                         | 04.12.2017 | 2.57 Mb | Скачать |
| Верификация                      |                                                                   |            |         |         |
| Д <u>окументация</u>             |                                                                   |            |         |         |

#### Рис. 52 Страница «Документация»

На странице «Документация» Оператор ЭЧЗ может выгрузить добавленные на странице документы.

Для выгрузки документа необходимо выполнить следующую последовательность действий:

1) на странице «Документация» нажать кнопку «Скачать»;

Выгруженный в оригинальном формате файл отобразится в левой нижней части интерфейсной формы.

|            | Открыть<br>Всегда открывать файлы этого типа |
|------------|----------------------------------------------|
|            | Показать в папке                             |
|            | Отмена                                       |
| 尾 0000.png | +                                            |

#### Рис. 53. Контекстное меню выгруженного файла

**Примечание** — Действия, выполняемые Системой после нажатия кнопки «Скачать», зависят от используемого на рабочей станции браузера, а также от индивидуальных настроек браузера.

Далее описывается интерфейс работы с выгруженными файлами под OC MS Windows при использовании браузера Google Chrome.

2) открыть файл с помощью пункта **Открыть** контекстного меню, которое вызывается при нажатии кнопки , расположенной справа от имени выгруженного файла.

Выгруженный файл будет открыт для просмотра в отдельном окне.

С помощью пункта Показать в папке контекстного меню можно перейти к просмотру папки выгруженного файла.

#### 2.4 Регистрация библиотек

Перед регистрацией библиотека заполняет заявку на подключение, оператор НЭБ ее проверяет и добавляет в роли ЭЧЗ.

Для создания заявки на подключение электронных читальных залов Участников НЭБ к порталу необходимо выполнить следующую последовательность действий:

> в нижней части страницы Портала НЭБ в области ссылок выбрать ссылку <u>Регистрация участника НЭБ</u> (Рис. 54);

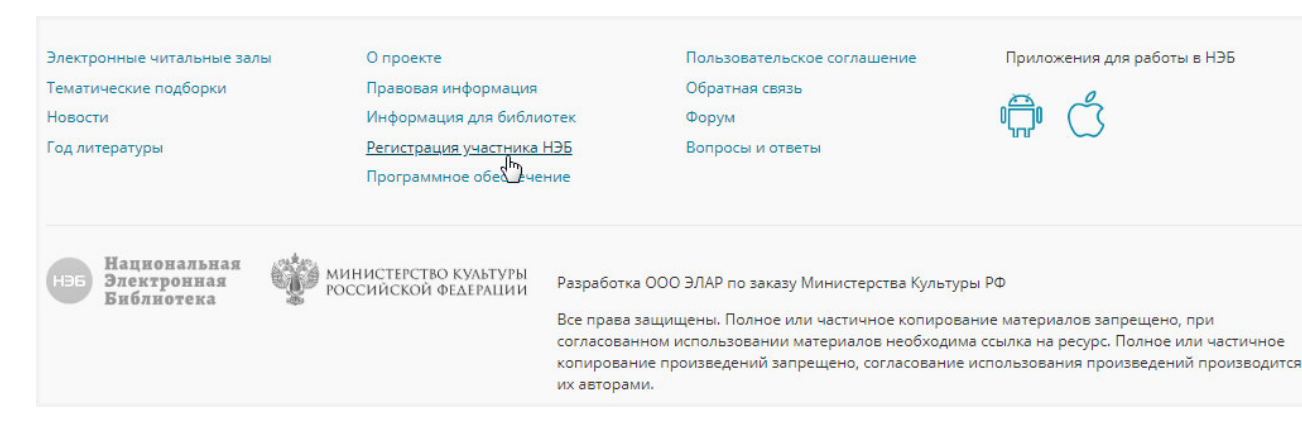

#### Рис. 54. Выбор ссылки «Регистрация участника НЭБ»

Откроется страница для создания заявки на подключение электронных читальных залов Участников НЭБ к порталу, подобная представленной на Рис. 55.

| Регистр                    | ация уча<br>1)—                                                         | астника НЭБ                                                                                                    |                                                                                 |                                                                                            |
|----------------------------|-------------------------------------------------------------------------|----------------------------------------------------------------------------------------------------|---------------------------------------------------------------------------------|--------------------------------------------------------------------------------------------|
|                            | 1-                                                                      |                                                                                                    |                                                                                 |                                                                                            |
|                            |                                                                         | 2 3                                                                                                    | 4 5                                                                             | 6 7                                                                                        |
| Условия                    | я подключе                                                              | ния электронных чи                                                                                                 | тальных залов Уч                                                                | астников НЭБ к порта                                                                       |
| Порядок                    | заключени                                                               | я договора о предост                                                                                               | гавлении доступа                                                                | к НЭБ:                                                                                     |
| За<br>По<br>бу,<br>пр      | полнить и отпра<br>сле отправки ко<br>дет доступен ав<br>едоставлении д | авить заявку на подключение.<br>рректно заполненной заявки<br>гоматически сформированны<br>оступа к объектам НЭБ». | на подключение, в лично<br>й проект текста договора                             | ом кабинете лица, её заполняв<br>«о подключении к НЭБ и                                    |
| Пр<br>Шаг 2 До<br>до       | оверить коррек<br>и проверке и, в<br>пускается исклк<br>говора.         | тность заполнения договора<br>случае необходимости, запол<br>очительно в соответствующие                           | и отправить его на адрес<br>інении договора важно уч<br>полям заявки на подклю  | электронной почты neborp@rs<br>иитывать, что внесение измене<br>чения части текста проекта |
| Шаг З <sup>По</sup><br>заг | лучить по элект<br>полнению форм                                        | ронной почте уведомление о<br>ы договора, которые необход                                                          | б успешной проверке дог<br>цимо устранить.                                      | овора или замечания по                                                                     |
| Шаг4 По                    | дписать догово                                                          | р, заверить печатью организа                                                                                       | ации и отправить скан дог                                                       | овора по электронной почте.                                                                |
| От<br>Шаг 5 Во<br>эк       | править два экз<br>здвиженка, д. 3/<br>земпляр будет о                  | емпляра подписанного догов<br>5, отдел ННЭБ. После получен<br>тправлен на почтовый адрес                           | ора на почтовый адрес ог<br>ия и подписания договор<br>библиотеки (участника НЗ | ператора НЭБ: 119019, г. Москв<br>на со стороны Оператора НЭБ о<br>ЭБ).                    |
| ☑ Я согласен               | і с условиями ре                                                        | гистрации библиотеки                                                                                               |                                                                                 |                                                                                            |
| Следующий                  | war →                                                                   |                                                                                                    |                                                                                 |                                                                                            |
|                            |                                                                         | Очистить вс                                                                                                    | е формы заявки                                                                  |                                                                                            |
| Электронные ч              | итальные                                                                | О проекте                                                                                                    | Пользовательское                                                                | Приложения для работь                                                                      |
| залы                       | <i>c</i>                                                                | Правовая информация                                                                                                | соглашение                                                                      | НЭБ                                                                                        |
| Тематические               | подборки                                                                | Информация для библиотек                                                                                           | Ооратная связь                                                                  |                                                                                            |
| Год литератио              | -                                                                       | Регистрация участника НЭБ                                                                                          | Вопросы и ответь:                                                               | "ພາ"                                                                                       |

#### Рис. 55. Страница «Регистрация библиотек»

- 2) ознакомиться с условиями регистрации библиотеки;
- 3) проставить «флажок» (☑) рядом с полем Я согласен с условиями регистрации библиотеки;
- 4) перейти на следующий шаг, нажав кнопку Следующий шаг → ;
   Откроется страница для внесения информации о библиотеке (Рис. 56).

| нэб<br>Электронная<br>Библиотека                      |                   | ź.                      | ∞ ⊗ ₽ ≡ |
|-------------------------------------------------------|-------------------|-------------------------|---------|
| Регистрация уча                                       | астника НЭБ       |                         |         |
| 1                                                     | 2 3               | 4 5 6                   | 7       |
|                                                       | Информац          | ция о участнике НЭБ     |         |
| Выберите вашу библиоте                                | ку из справочника |                         |         |
| Введите наименование у                                | участника НЭБ     | Введите адрес           |         |
|                                                       |                   |                         |         |
| Или заполните поля вруч                               | ную               |                         |         |
| Название участника НЭБ:*                              |                   |                         |         |
| Полное наименование<br>участника НЭБ: <b>*</b>        |                   |                         |         |
| Адрес:*                                               |                   |                         |         |
| Федеральный округ:                                    | Центральный ф     | федеральный округ       | •       |
| Географические координаты                             |                   |                         |         |
| Электронная почта<br>администратора участника<br>НЭБ: |                   |                         |         |
| Тип участника НЭБ:                                    | Федеральная       |                         | T       |
|                                                       |                   |                         |         |
|                                                       | 🔶 Предыдущиі      | й шаг 🛛 Следующий шаг 🔿 |         |
|                                                       | Очисти            | ть все формы заявки     |         |

Рис. 56. Страница для внесения информации о библиотеке

5) внести информацию о библиотеке одним из способов;

- выбором значения из справочника:
  - в поле Введите наименование участника НЭБ либо в поле Введите адрес вести искомое значение. По мере ввода значения отображается список библиотек, удовлетворяющих задаваемому значению (Рис. 57);

| нэб Электронная<br>Библиотека                                                                                             |                                                         | <b>Å</b>      | 00 | 8 | ₽ | ≡ |
|----------------------------------------------------------------------------------------------------|---------------------------------------------------------|---------------|----|---|---|---|
| Регистрация участн                                                                                                    | ника НЭБ                                                |               |    |   |   |   |
| 1-(                                                                                                    | 2 3 4                                                   | 5 6           | -7 |   |   |   |
|                                                                                                    | Информация о уч                                         | астнике НЭБ   |    |   |   |   |
| Выберите вашу библиотеку из (                                                                                             | справочника                                             |               |    |   |   |   |
|                                                                                                    |                                                         |               |    |   |   |   |
| Введите наименование участн<br>Автозавод                                                                                  | ника НЭБ                                                | Введите адрес |    |   |   |   |
| Введите наименование участн<br>Автозавод<br>Всего:2                                                                       | ника НЭБ                                                | Введите адрес |    |   |   |   |
| Введите наименование участн<br>Автозавод<br>Всего:2<br>Централизованная библиотечна<br>603041, г. Нижний Новгород, пр. Мо | ника НЭБ<br>ая система Автозаводского<br>олодежный, 446 | Введите адрес |    |   |   |   |

Рис. 57. Пример заполнения поля «Введите наименование библиотеки»

 при необходимости просмотреть информацию по найденной библиотеке нажать на кнопку , расположенную с правой стороны найденной записи;

Откроется страница с данными о библиотеке (Рис. 63).

| Ввелите наименование участник                                              | а НЭБ Ввелите алонг                                               |
|----------------------------------------------------------------------------|-------------------------------------------------------------------|
| Автозавод                                                                  | визы                                                              |
| Bcero:2                                                                    |                                                                   |
| <b>трализованная библиотечная (</b><br>041, г. Нижний Новгород, пр. Моло   | <b>система Автозаводского района</b><br>одежный, 446              |
| <b>озаводская городская библиот</b><br>ужская обл., г. Сухиничи, ул.70 лет | <b>ека</b><br><sup>.</sup> Октября, д.4                           |
| Название участника НЭБ:*                                                   | Автозаводская городская библиотека                                |
| Полное наименование<br>участника НЭБ:*                                     | Муниципальное казенное учреждение «Межпоселенческая централизован |
| Адрес:*                                                                    | Калужская обл., г. Сухиничи, ул.70 лет Октября, д.4               |
| Федеральный округ:                                                         |                                                                   |
| Географические координаты:                                                 | 35.367014 54.095817                                               |
| Электронная почта<br>администратора участника<br>НЭБ:                      |                                                                   |
| Тип участника НЭБ:                                                         | Региональная                                                      |
|                                                                            | Сохранить как чернов                                              |

## Рис. 58. Пример просмотра данных о библиотеке

- нажать кнопку Сохранить как черновик для добавления библиотеки (Рис. 62);
- заполнением полей вручную, заполнив поля на странице (Рис. 56).

- Примечание Поля отмеченные символом звездочка (\*) являются обязательными для заполнения (например, поле<sup>Название участника НЭБ:\*</sup>). Если хотя бы одно обязательное поле не заполнено, на экран пользователя будет выведено предупреждающее сообщение, переход на следующую страницу заявки будет невозможен.
- **Примечание** Переход между страницами разделов заявки может осуществляться кнопками:
- Предыдущий шаг переход к предыдущему шагу;
   Следующий шаг → переход к следующему шагу.
   Примечание Для очистки заполненных разделов заявки

предусмотрена кнопка Очистить все формы заявки

 6) перейти на следующий шаг, нажав кнопку Откроется страница для внесения реквизитов библиотеки (Рис. 59).

#### Per LIDE

|                                                              | Реквизиты участника НЭБ |
|--------------------------------------------------------------|-------------------------|
| ФИО руководителя:*                                           |                         |
| Должность руководителя: <b>*</b>                             |                         |
| Документ:*                                                   | Устав                   |
| ФИО ответственного лица для<br>подписания договора:*         |                         |
| Должность ответственного<br>лица:*                           |                         |
| Документ, на основании<br>которого подписывается<br>договор: | Устав                   |
| Телефон:*                                                    |                         |
| E-mail:*                                                     |                         |
| Юридический адрес:*                                          |                         |
| NHH:*                                                        |                         |
| КПП:*                                                        |                         |
| Получатель:*                                                 |                         |
| Лицевой счет получателя:*                                    |                         |
| Расчетный счет:*                                             |                         |
| Наименование банка:*                                         |                         |
| БИК:*                                                        |                         |
| ОКПО:*                                                       |                         |
| оквэд:                                                       |                         |
| OKTMO:                                                       |                         |
| OKOHX:                                                       |                         |
| OFPH:                                                        |                         |
| КБК:                                                         |                         |

Рис. 59. Страница для внесения реквизитов библиотеки

- внести реквизиты библиотеки, заполнив поля на странице (Рис. 59);
- 8) перейти на следующий шаг, нажав кнопку <sup>Следующий шаг →</sup>;
   Откроется страница для внесения данных о филиалах библиотеки (Рис. 60);

| Регистрация участника НЭБ                                                                                              |
|----------------------------------------------------------------------------------------------------|
|                                                                                                    |
| Филиалы регистрируемого участника НЭБ                                                                                  |
| Добавьте филиал через поиск или вручную<br>Добавление нового филиала:                                                  |
| Введите наименование участника НЭБ Введите адрес                                                                       |
| <ul> <li>Предыдущий шаг</li> <li>Добавить вручную</li> <li>Следующий шаг</li> <li>Очистить все формы заявки</li> </ul> |

Рис. 60. Страница для внесения данных о филиалах библиотеки

- при необходимости внести данные о филиалах библиотеки одним из способов:
- выбором значения из справочника:
  - в поле Введите наименование участника НЭБ либо в поле Введите адрес вести искомое значение. По мере ввода значения отображается список библиотек, удовлетворяющих задаваемому значению (Рис. 61);

| Регистрация участника НЭБ                                                                                              |        |
|----------------------------------------------------------------------------------------------------|--------|
|                                                                                                    |        |
| Филиалы регистрируемого участника НЭБ                                                                                  |        |
| Добавьте филиал через поиск или вручную                                                                                |        |
| Добавление нового филиала:                                                                                             |        |
| Введите наименование участника НЭБ Введите адрес 1150                                                                  |        |
| Bcero:3                                                                                                    |        |
| Московский государственный университет дизайна и технологии<br>115035, г. Москва, ул. Садовническая, 33 стр. 1         | ~      |
| <b>Целинная межпоселенческая центральная библиотека</b><br>641150, Целинный р-н, с. Целинное, ул. Кооперативная, д. 23 | ~      |
| Государственный центральный театральный музей им. А.А. Бахрушина<br>115054, Москва, ул. Бахрушина, 31/12               | $\sim$ |
| ← Предыдущий шаг Добавить вручную Следующий шаг →                                                                      |        |
| Очистить все формы заявки                                                                                              |        |

#### Рис. 61. Пример заполнения поля «Введите адрес»

• для добавления библиотеки необходимо в списке библиотек нажать левой кнопкой мыши на названиие библиотеки (Рис. 62);

| Введите наименование участника НЭБ | Введите адрес |  |
|------------------------------------|---------------|--|
|                                    | 1150          |  |
| Sceroi 3                           |               |  |
| 500.5                              |               |  |

#### Рис. 62. Пример добавления библиотеки

 при необходимости просмотреть информацию по найденной библиотеке нажать на кнопку , расположенную с правой стороны найденной записи;

Откроется страница с данными о библиотеке (Рис. 63).

| авление нового филиала:                                                        |                                                              |         |
|--------------------------------------------------------------------------------|--------------------------------------------------------------|---------|
| Введите наименование участник                                                  | в НЭБ Введите адрес                                          |         |
| Bcero:3                                                                        | 1150                                                         |         |
| bleid.5                                                                        |                                                              |         |
| с <b>ковский государственный уни</b><br>035, г. Москва, ул. Садовническая,     | зерситет дизайна и технологии<br>33 стр. 1                   |         |
| Название участника НЭБ:*                                                       | Московский государственный университет дизайна и технологии  |         |
| Полное наименование<br>участника НЭБ:*                                         | Федеральное государственное бюджетное образовательное учреж, | дение в |
| Адрес:*                                                                        | 115035, г. Москва, ул. Садовническая, 33 стр. 1              |         |
| Федеральный округ:                                                             |                                                              |         |
| Географические координаты:                                                     | 37.637596 55.745605                                          |         |
| Электронная почта<br>администратора участника<br>НЭБ:                          |                                                              |         |
| Тип участника НЭБ:                                                             | Региональная                                                 |         |
|                                                                                |                                                              |         |
| <mark>инная межпоселенческая цент</mark><br>150, Целинный р-н, с. Целинное, у. | <b>ральная библиотека</b><br>л. Кооперативная, д. 23         |         |
| <b>ударственный центральный те</b><br>054, Москва, ул. Бахрушина, 31/12        | атральный музей им. А.А. Бахрушина                           |         |

Рис. 63. Пример просмотра данных о библиотеке

– добавлением вручную:

• нажать кнопку

Откроется страница для заполнения данных о библиотеке (Рис. 64).

•

| Φν                                                                     | ілиалы регистрируемого                                       | участника НЭБ         |                  |
|------------------------------------------------------------------------|--------------------------------------------------------------|-----------------------|------------------|
| Добавьте филиал через поиск ил                                         | 1 вручную                                                    |                       |                  |
| Добавление нового филиала:                                             |                                                              |                       |                  |
| Введите наименование участ                                             | ника НЭБ                                                     | Введите адрес<br>1150 |                  |
| Bcero:3                                                                |                                                              |                       |                  |
| Московский государственный у<br>115035, г. Москва, ул. Садовничес      | университет дизайна и техноло<br>кая, 33 стр. 1              | ии                    | $\sim$           |
| <b>Целинная межпоселенческая ц</b><br>641150, Целинный р-н, с. Целинно | <b>ентральная библиотека</b><br>ре, ул. Кооперативная, д. 23 |                       | $\sim$           |
| Государственный центральный<br>115054, Москва, ул. Бахрушина, З        | <b>і театральный музей им. А.А. Ба</b><br>//12               | хрушина               | ~                |
| Название участника НЭБ:*                                               |                                                              |                       |                  |
| Полное наименование<br>участника НЭБ:*                                 |                                                              |                       |                  |
| Адрес:*                                                                |                                                              |                       |                  |
| Федеральный округ:                                                     | Центральный федеральный о                                    | круг                  | ¥                |
| Географические координаты:                                             |                                                              |                       |                  |
| Электронная почта<br>администратора участника<br>НЭБ:                  |                                                              |                       |                  |
| Тип участника НЭБ:                                                     | Федеральная                                                  |                       | T                |
|                                                                        |                                                              |                       | Отмена Сохранить |
|                                                                        | <ul> <li>Предыдущий шаг</li> <li>След</li> </ul>             | ующий шаг →           |                  |
|                                                                        | Очистить все формы з                                         | аявки                 |                  |

#### Рис. 64. Пример добавления данных о библиотеке

- заполнить поля формы (Рис. 64);
- нажать кнопку «Сохранить»;
- 10) перейти на следующий шаг, нажав кнопку
   Следующий шаг → ;
   Откроется страница с параметрами ЭЧЗ для библиотеки и филиалов (Рис. 65).

| Регистрация | а участника НЭБ                                                                                                    |   |
|-------------|----------------------------------------------------------------------------------------------------|---|
|             |                                                                                                    |   |
|             | Параметры ЭЧЗ для участника НЭБ и филиалов (при наличии)                                                              |   |
|             | Автозаводская городская библиотека<br>119049, г. Москва, Калужская пл., 1                                             | ^ |
|             | Создать новый ЭЧЗ                                                                                                    | ^ |
|             | Адрес;*                                                                                                    |   |
|             | ФИО оператора ЭЧЗ:*                                                                                                   |   |
|             | Должность оператора ЭЧЗ: <b>*</b>                                                                                     |   |
|             | Телефон оператора ЭЧЗ:*                                                                                               |   |
|             | E-mail оператора ЭЧ3:*                                                                                                |   |
|             | IP-адреса или диапазоны<br>статических IP-адресов:*                                                                   |   |
|             | Количество терминалов:*                                                                                               |   |
|             | Пропускная способность<br>канала (Мбит):*                                                                             |   |
|             | <b>Московский государственный университет дизайна и технологии</b><br>115035, г. Москва, ул. Садовническая, 33 стр. 1 | ~ |
|             | ← Предыдущий шаг Следующий шаг → Очистить все формы заявки                                                            |   |

Рис. 65. Пример поверки ЭЧЗ для библиотек и филиалов

11) проверить параметры ЭЧЗ для библиотеки и филиалов;

**↓ Примечание** – Подробную информацию о добавленных библиотеках и филиалах можно просмотреть, нажав на кнопку У (Рис. 65).

12) перейти на следующий шаг, нажав кнопку
 Откроется страница проверки внесенных данных (Рис. 66, Рис. 67, Рис. 68).

| Регистрация учас   | тника НЭБ                            |                                                                                                    |
|--------------------|--------------------------------------|----------------------------------------------------------------------------------------------------|
|                    | 0-0                                  | 2 3 4 5 6 7                                                                                                  |
|                    |                                      | Проверка информации                                                                                          |
| Инфор              | мация о участнике Н                  | эб                                                                                                    |
| Назеание           | е участника НЭБ:                     | Автозаводская городская библиотека                                                                           |
| Полное н<br>НЭБ:   | аименование участника                | Федеральное государственное бюджетное учреждение культуры «Российская<br>государственная детская библиотека» |
| Adpec:             |                                      | 119049, г. Москва, Калужская пл., 1                                                                          |
| Федерал            | ьный округ:                          | Центральный федеральный округ                                                                                |
| Регион:            |                                      | Москва                                                                                                    |
| Географи           | ческие координаты:                   | 37.611124 55.727847                                                                                          |
| Электро<br>админис | нная почта<br>тратора участника НЭБ: | svetlancab@mail.ru                                                                                           |
| Tun учасı          | тника НЭБ:                           | Федеральная                                                                                                  |

Рис. 66. Пример страницы для проверки внесенных данных. Начало

| Реквизиты участника НЭБ                                   |                      |  |
|-----------------------------------------------------------|----------------------|--|
| ФИО руководителя:                                         | Иванов Иван Ивановия |  |
| Должность руководителя:                                   | РП                   |  |
| Документ:                                                 | Устав                |  |
| ФИО ответственного лица для<br>подписания договора:       | Петров Петр Петрович |  |
| Должность ответственного лица:                            | PH                   |  |
| Документ, на основании которого<br>подписывается договор: | Устав                |  |
| Телефон:                                                  | +7 (555) 555-55-55   |  |
| E-mail:                                                   | dara@mail.ru         |  |
| Юридический адрес:                                        | Улица, дом           |  |
| ИНН:                                                      | 55555555555          |  |
| <u>ΚΠΠ:</u>                                               | 99999999             |  |
| Получатель:                                               | Сидоров              |  |
| Лицевой счет получателя:                                  | 1234                 |  |
| Расчетный счет:                                           | 12345678912345678912 |  |
| Наименование банка:                                       | БИК                  |  |
| БИК:                                                      | 123456789            |  |
| окпо:                                                     | 13456789             |  |

#### Рис. 67. Пример страницы для проверки внесенных данных. Продолжение

# Филиалы регистрируемог> чстника НЭБ Московский государственный университет дизайна и технологии Название участника НЭБ: Московский государственный университет дизайна и технологии Полное наименование участтника Федеральное государственное бюджетное образовательное учреждение высшего профессионального образования "Московский государственный университет дизайна и технологии" Адрес: 115035, г. Москва, ул. Садовническая, 33 стр. 1 Регион: Москова Географические координаты: 37.637596 55.745605 Тип участтника НЭБ: Региональная

Параметры ЭЧЗ для участника НЭБ и филиалов (при наличии)

| Библиотека в справочнике:                          | Автозаводская городская библиотека                                    |
|----------------------------------------------------|-----------------------------------------------------------------------|
| Адрес:                                             | Москва                                                                |
| ФИО оператора ЭЧЗ:                                 | Куликов Иван Петрович                                                 |
| Должность оператора ЭЧЗ:                           | Директор                                                              |
| Телефон оператора ЭЧЗ:                             | +7 (222) 222-22-22                                                    |
| E-mail onepamopa ЭЧЗ:                              | post@mail.ru                                                          |
| IP-адреса или диапазоны<br>статических IP-адресов: | 195.74.82.100                                                         |
| Количество терминалов:                             | 2                                                                     |
| Пропускная способность канала<br>(Мбит):           | 10                                                                    |
| Пользователь должен заходить с<br>определенных ір: | Да                                                                    |
| [                                                  | Предыдущий шаг Отправить на согласование<br>Очистить все формы заявки |

#### Рис. 68. Пример страницы для проверки внесенных данных. Окончание

- 13) проверить внесенные данные по информации и реквизитам библиотеки (Рис. 66);
- 14) при необходимости отредактировать внесенные данные нажать

кнопку 🖉 рядом с разделом, в который нужно внести изменения;

15) нажать кнопку

Отправить на согласование

Заявка будет сформирована, на экран пользователя будет выведено информационное сообщение (Рис. 69).

| нэб<br>Электронная<br>Библиотека                                                 |                                                                                                    |                                                                              |                                                                                                    | <b>k</b>                                                     | 00                                    | 0                                | ₽                          | ≡              |
|----------------------------------------------------------------------------------|----------------------------------------------------------------------------------------------------|------------------------------------------------------------------------------|----------------------------------------------------------------------------------------------------|--------------------------------------------------------------|---------------------------------------|----------------------------------|----------------------------|----------------|
| Регистрация участн                                                               | ика НЭБ                                                                                                   |                                                                              |                                                                                                    |                                                              |                                       |                                  |                            |                |
| Заявка успешно сформирована                                                      |                                                                                                    |                                                                              |                                                                                                    |                                                              |                                       |                                  |                            |                |
| Электронные читальные залы<br>Тематические подборки<br>Новости<br>Год литературы | О проекте<br>Правовая информация<br>Информация для библи<br>Регистрация участника<br>Программное обеспече | ютек<br>НЭБ<br>ение                                                          | Пользовательское соглашение<br>Обратная связь<br>Форум<br>Вопросы и ответы                                                                                      | Приложе<br>О <mark>ПО</mark> О (                             | ения для р                            | аботы в                          | НЭБ                        |                |
| ны Национальная<br>Электронная<br>Библиотека                                     | МИНИСТЕРСТВО КУЛЬТУРЫ<br>Российской федерации                                                             | Разработка С<br>Все права заи<br>согласованно<br>копирование<br>их авторами. | ООО ЭЛАР по заказу Министерства Культу<br>щищены. Полное или частичное копирог<br>эм использовании материалов необходи<br>е произведений запрещено, согласовани | /ры РФ<br>вание материа/<br>ма ссылка на р<br>е использовани | іов запреі<br>есурс. Пол<br>ія произв | цено, пр<br>іное или<br>едений г | ои<br>і частичі<br>произво | ное<br>дится с |

Рис. 69. Пример сообщения об успешном формировании заявки

#### 2.5 Добавление машины в реестр доверенных

Для предоставления доступа к закрытым изданиям, компьютеры, расположенные на территории ЭЧЗ, должны быть включены в реестр доверенных машин. Добавление машин в реестр осуществляется Оператором ЭЧЗ с помощью программы просмотра закрытых изданий. Наименование библиотеки и ЭЧЗ, за которой будет зарегистрирована доверенная машина, определяется по наименованию библиотеки и ЭЧЗ, в которой зарегистрирован Оператор ЭЧЗ, добавивший машину в реестр.

Для добавления машины в реестр доверенных необходимо:

- 1) установить на машину программу просмотра закрытых изданий;
- запустить программу просмотра закрытых изданий и авторизоваться под учетной записью Администратора НЭБ или Оператора ЭЧЗ;

#### Отобразится главное окно программы просмотра закрытых изданий.

| •••                                                                                                    | 🔤 H95 PØ 3.0.0                                                                                                    |  |  |  |  |  |
|----------------------------------------------------------------------------------------------------|----------------------------------------------------------------------------------------------------|--|--|--|--|--|
| Администрирование Масштаб 100% 😋 🤤                                                                                                    | 🚺 💽 Страница 184. / 187. 🛛 📢 🔸 🕨 🖍 🥎 🗛 🛧 🖪 😾 🛄 💷 🗗 🗙                                                                                                    |  |  |  |  |  |
| Подросток<br>Автор: Достоевский Федор Михайлович<br>РРИВ                                                                                                    | Глава тринадцатая. ЗАКЛЮЧЕНИЕ                                                                                                    |  |  |  |  |  |
| Современо         Современо         Оплости         10000         10000         10000         10000         10000         10000         10000         10000         10000         10000         10000         10000         10000         10000         10000         10000         10000         10000         10000         10000         10000         10000         10000         10000         10000         10000         10000         10000         10000         10000         10000         10000         10000         10000         10000         10000         10000         10000         10000         10000         10000         10000         10000         10000         10000         10000         10000         10000         10000         10000         10000         10000         10000         10000         10000         10000         10000         10000         10000         10000         10000         10000         10000         10000         10000         10000         10000         10000         10000         10000         10000         10000         10000         10000         10000         10000         10000         10000         10000         10000         10000         10000         100000         100000         10000 <td>I make the standard seque regions supported the transmission of the standard seque regions and process and the standard seque regions and process and the standard seque regions and process and the standard seque regions and process and the standard seque regions and the standard seque regions and the stan</td> | I make the standard seque regions supported the transmission of the standard seque regions and process and the standard seque regions and process and the standard seque regions and process and the standard seque regions and process and the standard seque regions and the standard seque regions and the stan |  |  |  |  |  |

Рис. 70 Главное окно программы просмотра закрытых изданий

3) нажать кнопку «Администрирование», расположенную в левой

части панели инструментов;

Если машина, с которой была запущена программа просмотра, еще не добавлена в реестр доверенных, на экран будет выведено сообщение:

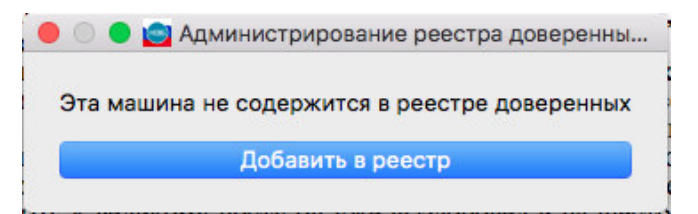

Рис. 71 Сообщение с возможностью добавления машины в реестр доверенных

4) нажать кнопку «Добавить в реестр».

На экран будет выведено сообщение о добавлении машины в реестр доверенных.

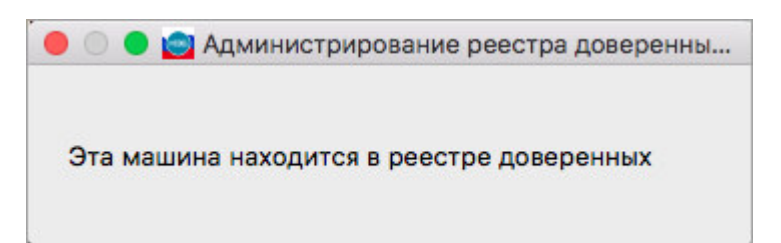

Рис. 72 Сообщение о добавлении машины в реестр доверенных

Если машина уже находиться в реестре доверенных в момент нажатия кнопки «Администрирование», то на экран может быть выдано одно из следующих сообщений:

- если машина активна и находиться в реестре доверенных;

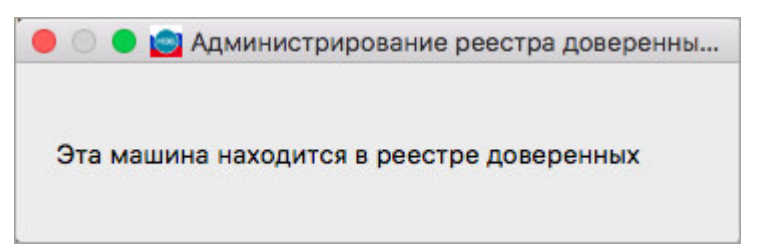

Рис. 73 Сообщение о нахождении активной машины в реестре доверенных

– если машина находиться в реестре доверенных, но заблокирована.

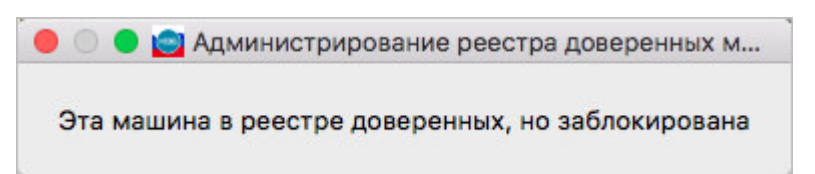

Рис. 74 Сообщение о нахождении заблокированной машины в реестре доверенных

#### 2.6 Выход из Портала НЭБ

Для выхода из Портала НЭБ необходимо нажать на кнопку **Х**, расположенную в правой части вкладки, открытой в используемом браузере.